# Introduktion til

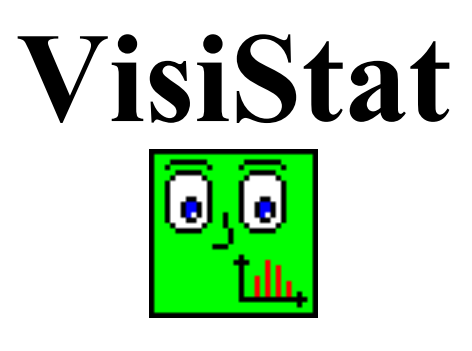

1. udgave til version 1.00

Inge B. Larsen ibl@dpu.dk INFA august 2002

| N 🚰           | siStat - Redig                | ering af observati               | oner           |          |          |           |     | _ 8 ×    |
|---------------|-------------------------------|----------------------------------|----------------|----------|----------|-----------|-----|----------|
| <u>F</u> iler | <u>R</u> ediger <u>K</u> olor | nne <u>D</u> atatype <u>H</u> jæ | elp            |          |          |           |     |          |
|               | 🖻 🔛                           |                                  | <b>) 🔏 🗈</b> ( | - 🖕 🗠 🕴  |          | •10 :10 😳 | 398 |          |
| ₽             |                               | A 🔻                              | B 🔻            | С 🔻      | D 🔻      | E 👻       | F 🔻 | G 👻      |
|               | Navne                         | Højde                            | Håndlængde     | Skolevej | Søskende |           |     |          |
| 1             | Ane                           | 130                              | 13             | 5        | 1        |           |     | <u> </u> |
| 2             | Во                            | 128                              | 13             | 20       | 2        |           |     |          |
| 3             | Carl                          | 140                              | 14             | 15       | 2        |           |     |          |
| 4             | Ditte                         | 128                              | 12             | 20       | 3        |           |     |          |
| 5             | Erik                          | 130                              | 13             | 15       | 2        |           |     |          |
| 6             | Freja                         | 125                              | 12             |          | 1        |           |     |          |
| 7             | Gry                           | 122                              | 11             | 10       | 1        |           |     |          |
| 8             | Hans                          | 126                              | 11             |          | 2        |           |     |          |
| 9             | Ida                           | 131                              | 13             | 15       | 1        |           |     |          |
| 10            | Jens                          | 124                              | 12             | 15       | 2        |           |     |          |
| 11            | Kim                           | 122                              | 10             | 15       | 3        |           |     |          |
| 12            | Lars                          | 122                              | 11             |          | 2        |           |     |          |
| 13            | Mads                          | 131                              | 13             |          | 4        |           |     |          |
| 14            | Nynne                         | 125                              | 12             |          | 1        |           |     |          |
| 15            | Ole                           | 127                              | 11             | 10       | 1        |           |     |          |
| 16            | Pia                           | 123                              | 10             |          | 2        |           |     | T        |
|               |                               |                                  |                |          |          |           |     | •        |
| Gåtid         | i minutter (nærm              | este multiplum af 5)             |                |          |          |           |     |          |

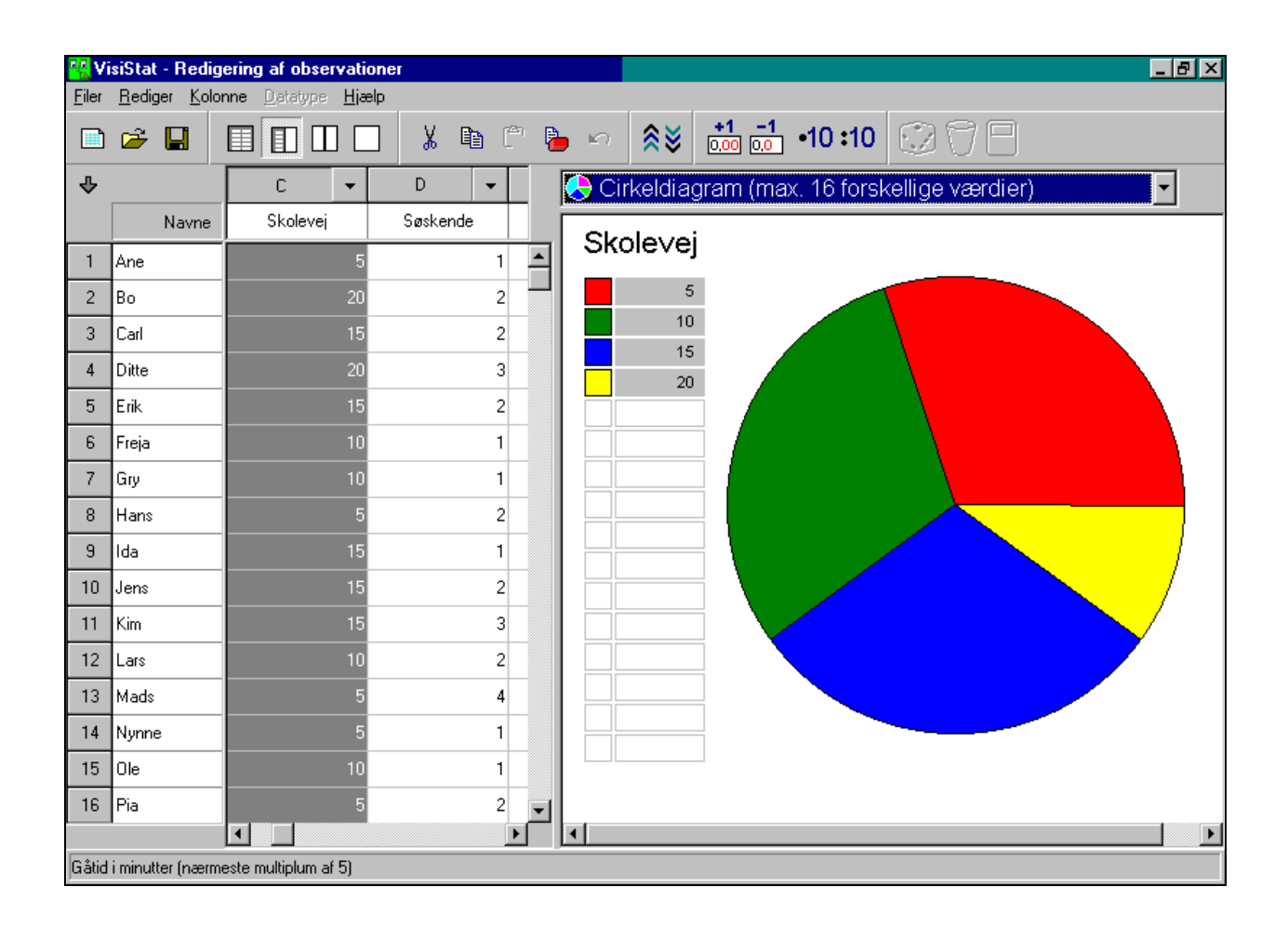

## Indholdsfortegnelse

| 1.1        |                                              |                                                        |
|------------|----------------------------------------------|--------------------------------------------------------|
|            | Indtastning af data .                        |                                                        |
| 1.2        | Beskrivelse af data .                        |                                                        |
| 1.3        | Redigering af kolonn                         | er eller linjer                                        |
| 1.4        | Sortering                                    |                                                        |
| 1.5        | Udskrivning                                  |                                                        |
| 1.6        | Afslut VisiStat                              |                                                        |
| 1.7        | Aktiviteter med VisiS                        | tat                                                    |
| Ko         | rt oversigt over Vi                          | siStat                                                 |
| 2.1        | Skærmbillede                                 |                                                        |
| 2.2        | Værktøjslinje                                |                                                        |
| 2.3        | Menu-oversigt                                |                                                        |
| Da         | ta                                           |                                                        |
| 3.1        | Rå data (observation                         | er)                                                    |
| 3.2        | Indtastning og redige                        | ering af data                                          |
|            | 3.2.1 Indtastning af                         | data                                                   |
|            | 3.2.2 Afmærkning a                           | f kolonner eller linjer                                |
|            | 3.2.3 Redigering af                          | kolonner eller linjer                                  |
|            | 3.2.4 Kommentar ti                           | l kolonne                                              |
| 3.3        | Importerede data                             | data (humpiahaday az ayunnayingay)                     |
| 2.4<br>2.5 | Allereae bearbejaeae<br>Poarbeidning af nå d | e data (nyppigneder og grupperinger)                   |
| 5.5        | 3 5 1 Sortaring                              | <i>uiu</i>                                             |
|            | 3.5.1 Sontering                              | ntal viste decimaler                                   |
|            | 353 Enhedsskift i 1                          | netersystemet                                          |
|            | 3.5.4 Tilføielse til (f                      | Tetning af) rå data                                    |
|            | 3.5.5 Gruppering a                           | <sup>f</sup> rå data                                   |
| 3.6        | Beregnede data (Et                           | talsæt som funktion af andre talsæt)                   |
| 3.7        | Simulerede data                              |                                                        |
| Be         | skrivelser af data                           |                                                        |
| 4.00       | a Afmærkning af kolo                         | nne(r) eller linje(r)                                  |
| 4.0        | b Skærmopdeling                              |                                                        |
| 4.1        | Tabel                                        | (1 talsæt ad gangen)                                   |
| 4.2        | Mærketal                                     | (1 eller 2 talsæt ad gangen)                           |
| 4.3        | Datapinde                                    | (Op til 6 talsæt ad gangen)                            |
| 4.4        | Hyppighedsgraf                               | (1 talsæt ad gangen)                                   |
| 4.5        | Frekvensgraf                                 | (1 talsæt ad gangen)                                   |
| 4.6        | Sumfrekvensgraf                              | (1 talsæt ad gangen)                                   |
| 4.7        | Cirkeldiagram                                | (1 talsæt ad gangen)<br>(Højst 16 forskellige værdier) |
| 4.8        | Krydstabel                                   | (2 talsæt ad gangen)                                   |
| 4.9        | Krydsdiagram                                 | (2 talsæt ad gangen)                                   |
| Ud         | skrivning                                    |                                                        |
| Οu         |                                              |                                                        |

#### Forord

Dette hæfte henvender sig til lærere, der ønsker at inddrage computeren i deres undervisning i elementær statistik. Hæftet sigter mod at gøre læreren fortrolig med de muligheder, der ligger i programmet VisiStat, som er et generelt anvendeligt værktøjsprogram til skolens arbejde med beskrivende statistik og simulering af chanceeksperimenter. VisiStat kan anvendes i matematikundervisningen i hele skoleforløbet.

Foretager man målinger, fx måler højden på hver af klassens elever, så står man i første omgang med en række tal, som det kan være svært at danne sig et overblik over. I den beskrivende statistik, som er den man beskæftiger sig med i skolen, bruger man tabeller, grafer og mærketal til at danne sig et overblik over tallene. Med den rolle statistikken i dag spiller for styringen af vores tilværelse, er det naturligvis vigtigt, at vi har kendskab til disse måder at beskrive målinger på. Når man i medierne møder resultatet fra en undersøgelse, er det, man får præsenteret, som regel ikke de oprindelige målinger, men en eller anden statistisk beskrivelse af dem. Ved læsningen af sådanne resultater vil det være vigtigt, at man kan gennemskue, hvordan de er blevet til ud fra de oprindelige målinger, og at man har en ide om, hvordan man kan tolke resultaterne på rimelig vis. Dette ser man da også afspejlet i de vejledende læseplaner helt fra de første klassetrin.

VisiStat kan være en god hjælp i arbejdet med den elementære beskrivende statistik. Indtaster man sine målinger i VisiStat kan man på meget enkel vis få dem beskrevet ved hjælp af tabeller, grupperinger, grafer etc.

Programmet underviser ikke i, hvordan disse beskrivelser frembringes, eller fortæller om, i hvilke sammenhænge, det er passende at bruge en bestemt beskrivelsesform. Eleven må før brugen af programmet have stiftet bekendtskab med disse problemstillinger ved selv at udføre arbejdet med blyant og papir på små talsæt og have overvejet resultaterne.

Således udrustet fritages eleven ved brug af VisiStat for det tidsrøvende og rutinemæssige manuelle arbejde ved talbearbejdningen og stilles dermed friere med hensyn til at afprøve forskellige beskrivelsesmåder og overveje betydningen af de opnåede resultater.

I heftet er der først en indføring i brugen af VisiStat, hvor læseren kommer ind i VisiStats opbygning ved selv at prøve nogle af programmets muligheder af. Der er uendelig mange aktiviteter, i hvilke man kan have glæde af VisiStat. Nogle få eksempler på sådanne aktiviteter gives. Dernæst følger en mere systematisk beskrivelse af programmets opbygning. Denne starter med hvordan data anbringes i VisiStat ved indtastning eller ved at blive skabt på anden måde. Derefter gennemgås de beskrivelser af data, der er til rådighed.

VisiStat afløser de tre INFA-programmer: miniSTAT, infaSTAT og infaKRYDS. Programmet er tilrettelagt af Inge B. Larsen og programmeret i Delphi 5 af Leta Media.

## 1. Prøv selv

#### Start programmet VisiStat

På skærmen er vist et skema med linjer og kolonner, hvor det er muligt at give hver linje og kolonne et navn. I det følgende skal der arbejdes med tallene fra en undersøgelse af 10 elevers højde i cm, håndlængde i cm, skolevej (antal minutter, som det tager at komme til skolen) og antal søskende (i søskendeflokken). De indsamlede (fiktive) data er vist i skemaet nedenfor.

| ₽  |       | Α 👻   | в          | B 👻 |          | D 🔻      |  |  |
|----|-------|-------|------------|-----|----------|----------|--|--|
|    | Navne | Højde | Håndlængde |     | Skolevej | Søskende |  |  |
| 1  | Ane   | 130   |            | 13  | 5        | 1        |  |  |
| 2  | Во    | 128   |            | 13  | 20       | 2        |  |  |
| 3  | Carl  | 140   |            | 14  | 15       | 2        |  |  |
| 4  | Ditte | 128   |            | 12  | 20       | 3        |  |  |
| 5  | Erik  | 130   |            | 13  | 15       | 2        |  |  |
| 6  | Freja | 125   |            | 12  | 10       | 1        |  |  |
| 7  | Gry   | 122   |            | 11  | 10       | 1        |  |  |
| 8  | Hans  | 126   |            | 11  | 5        | 2        |  |  |
| 9  | Ida   | 131   |            | 13  | 15       | 1        |  |  |
| 10 | Jens  | 124   |            | 12  | 15       | 2        |  |  |

#### 1.1 Indtastning af data

Man kan åbne et felt for indtastning ved at klikke på det med musen. Derved kommer der en tegnmarkør frem i feltet. Man kan bevæge sig rundt i skemaet ved hjælp af piletasterne.

- *Klik på navnefeltet for første linje (derved kommer tegnmarkøren frem i feltet)*
- Indtast navnet Ane og afslut det med tryk på Enter-tasten (også kaldet Retur-tasten) eller 'Pil nedad'-tasten. Man kommer så til næste linjes navnefelt og kan fortsætte indtastningen af elevnavne.
- Klik med musen på første kolonnes navnefelt og indtast så den første målings navn: Højde.
  Afslut med 'Pil til højre'-tasten, og fortsæt så med navne til de næste kolonner.

Man kan altid gøre en linje eller kolonnes navnefelt aktivt ved at klikke på det med musen. Derved kommer tegnmarkøren frem, og man kan bruge de to vandret virkende piletaster og de to slettetaster (Delete og Backspace) til at foretage ændringer i det skrevne.

Inde i selve skemaet kan der kun indtastes tal. Derfor er alle andre taster inaktive her.

 Klik på talfeltet for Anes højde og indtast 130. Afslut tallet med tryk på Enter-tasten. Man kommer så automatisk til feltet nedenunder og kan indtaste den næste højde. Hvis man foretrækker at indtaste tallene linjevis i stedet for kolonnevis, skal man klikke på den grå nedadvendende pil værst til venstre. Den grå pil vil så komme til at vende mod højre vog indtastningen vil da (ved afslutning med Enter-tasten) foregå linjevis. Klikker man på den grå pil, der vender mod højre, erstattes den af . I denne tilstand vil man forblive i cellen, når man afslutter med Enter-tasten. Et klik på knappen bringer knappen tilbage.

Man kan komme til en hvilken som helst celle ved at klikke på denne med musen. Derved afsluttes en eventuel indtastning, som man måtte være i gang med i en anden celle.

> Indtast også tallene for Håndlængde, Skolevej og Søskende i skemaet

Når man har indtastet sine data, bør man altid gemme dem på disk, sådan at de kan hentes frem igen, hvis man fortryder nogle af de redigeringer, man måtte foretage på datasættet.

➤ Vælg fra menuen Filer/Gem som... indtast et filnavn og tryk Enter eller klik på Gem

### 1.2 Beskrivelse af data

Man afmærker de(n) kolonne(r)/linje(r), hvis indhold man ønsker at få beskrevet, og dernæst vælger man den ønskede beskrivelse.

> Afmærk kolonnen med Håndlængde ved at klikke på det medfødte kolonne navn B.

(Et klik mere på B vil fjerne afmærkningen).

Med de 4 knapper styrer man opdelingen af skærmen. Der er altid netop én af disse knapper i brug:

der vises udelukkende dataskema – programmet starter med dette knapvalg.

der vises dataskema og beskrivelsesplads

der vises to beskrivelsespladser

der vises en stor beskrivelsesplads

Så når man vil beskrive sine data, vælger man en af de 3 sidste knapper.

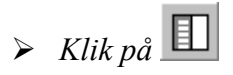

Derved bliver der plads til en beskrivelse.

| ₽  |       | В         | -  | С        | •  |         | ·                                           |
|----|-------|-----------|----|----------|----|---------|---------------------------------------------|
|    | Navne | Håndlængo | le | Skolevej |    |         | Tabel                                       |
| 1  | Ane   |           | 13 |          | 5  | <b></b> | Mærketal                                    |
| 2  | Во    |           | 13 |          | 20 |         | E. Datapinde                                |
| 3  | Carl  |           | 14 |          | 15 |         | In Hyppignedsgrai                           |
| 4  | Ditte |           | 12 |          | 20 |         | Sumfrekvensgraf                             |
| 5  | Erik  |           | 13 |          | 15 |         | Sirkeldiagram (max. 16 forskellige værdier) |
| 6  | Freja |           | 12 |          | 10 |         | T Krydstabel                                |
| 7  | Gry   |           | 11 |          | 10 |         | Krydsdiagram                                |
| 8  | Hans  |           | 11 |          | 5  |         |                                             |
| 9  | Ida   |           | 13 |          | 15 |         |                                             |
| 10 | Jens  |           | 12 |          | 15 |         |                                             |

> Vælg beskrivelsen Tabel

| 🚻 Tabel     |      |         |       |       | • |
|-------------|------|---------|-------|-------|---|
|             | Hånd | llængde | Э     |       |   |
| Observation | h    | н       | f     | F     |   |
| 11          | 2    | 2       | 0,200 | 0,200 |   |
| 12          | 3    | 5       | 0,300 | 0,500 |   |
| 13          | 4    | 9       | 0,400 | 0,900 |   |
| 14          | 1    | 10      | 0,100 | 1,000 |   |

Så får man de forskellige observationer (der optræder angivet i stigende orden), og for hver observation angives (h), hvor mange gange den forekommer. Altså med andre ord dens hyppighed (h). Desuden får man angivet de summerede hyppigheder (H) og frekvenserne (f) – også kaldet relative hyppigheder samt de summerede frekvenser (F).

- Skift nu afmærkning ved at klikke på det medfødte kolonnenavn C og bemærk, hvordan der nu vises tabel for Skolevej

Man får så for hver af de 10 elever et visuelt indtryk af længden af deres skolevej.

- > Klik på det medfødte kolonnenavn B for at se Datapinde for Håndlængde
- *Rul vinduet med data (brug rullepanelet forneden), sådan at kolonne A bliver synlig*
- Hold nu skiftenøglen (den man bruger til at skifte mellem små og store bogstaver) nede og klik så på det medfødte kolonnenavn A

Derved bliver kolonnerne A og B begge afmærket, og der vises Datapinde både for Højde og Håndlængde.

| Α 🔻   | B 🔻        | E Datapinde                                                                                                    | •   |
|-------|------------|----------------------------------------------------------------------------------------------------|-----|
| Højde | Håndlængde | Højde Håndlængde                                                                                                |     |
| 130   | 13         |                                                                                                    |     |
| 128   | 13         |                                                                                                    | 140 |
| 140   | 14         | Ane                                                                                                    |     |
| 128   | 12         |                                                                                                    |     |
| 130   | 13         |                                                                                                    |     |
| 125   | 12         | Carl                                                                                                    |     |
| 122   | 11         | Ditte                                                                                                    |     |
| 126   | 11         | Erik                                                                                                    |     |
| 131   | 13         | Freia                                                                                                    |     |
| 124   | 12         |                                                                                                    |     |
|       |            | Gry                                                                                                    |     |
|       |            | Hans                                                                                                    |     |
|       |            | lda and and a second second second second second second second second second second second second second second |     |
|       |            | Jens                                                                                                    |     |

Det ville have været nemmere at se efter en eventuel sammenhæng mellem Højde og Håndlængde, hvis tallene i de to kolonner havde været mere lig hinanden i størrelsesorden. Havde Højde været målt i dm i stedet for cm, ville størrelsesordenen af tallene i de to kolonner stort set være den samme. Se nedenfor, hvordan dette kan gøres på enkel vis.

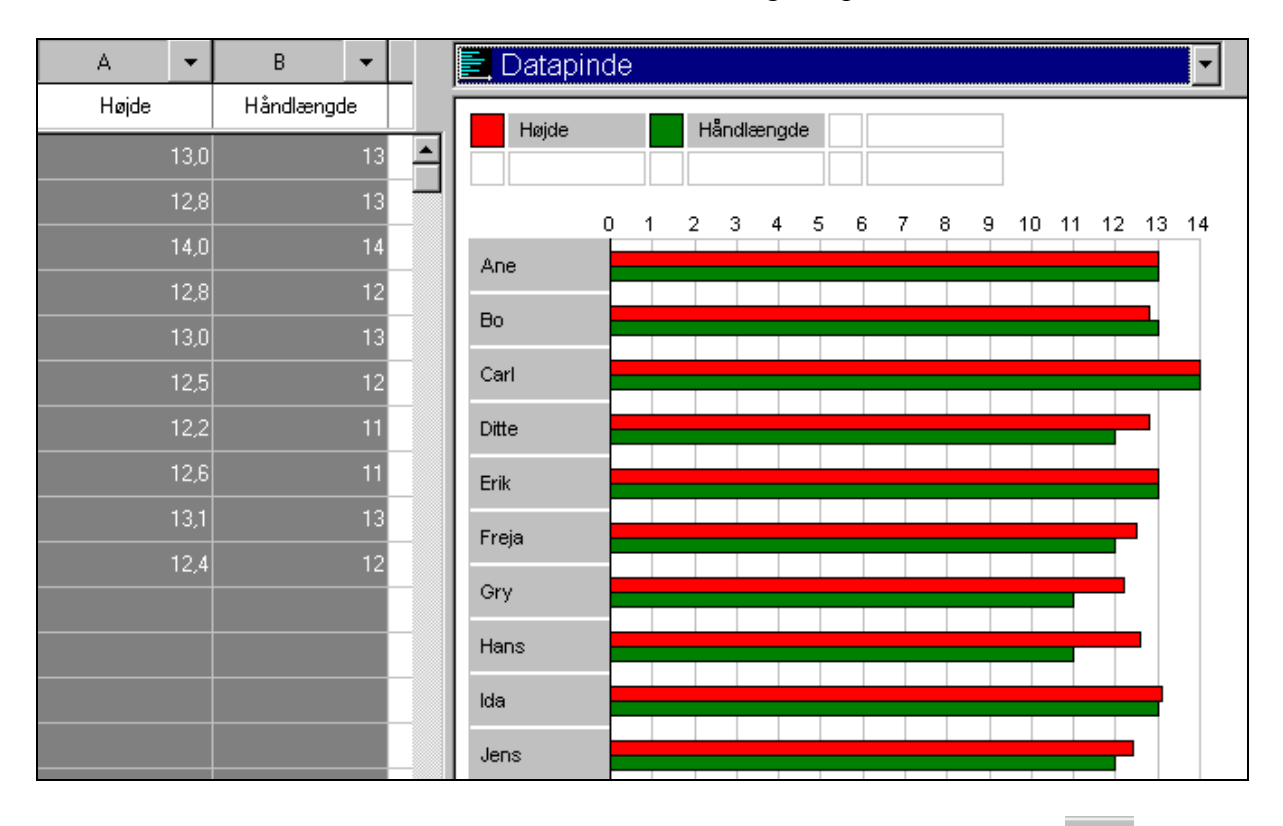

Afmærk alene kolonnen med Højde og klik så på knappen Vis flere decimaler (så vises tallene for Højde med 1 decimal)

+1

- Klik dernæst på Del med 10 *knappen (nu vises tallene for Højde angivet i dm med 1 decimal)*
- > Afmærk nu igen både kolonne A og kolonne B og vælg beskrivelsen Datapinde

Kan der anes en sammenhæng mellem Højde og Håndlængde?

Man kan få højderne angivet i cm igen:

Afmærk alene kolonnen med Højde, og klik på knappen Gang med 10

Den viste decimal er nu uinteressant, så

- ➢ Klik på knappen Vis færre decimaler □.
- > Afmærk kolonnen med Søskende og vælg så beskrivelsen Hyppighedsgraf

Ved denne graf er de forekommende antal søskende afsat ud ad den vandrette akse og de tegnede pinde angiver, hvor mange gange man fandt en søskendeflok af denne størrelse blandt eleverne. Sammenlignet med Datapinde får man ved hyppighedsgrafen en mere summarisk, og dermed mere overskuelig, beskrivelse af elevernes antal af søskende. Til gengæld er noget af den oprindelige information gået tabt. Man kan ikke ud af denne graf se, hvor stor en søskendeflok Erik kommer fra. Man kan heller ikke se, hvem der kommer fra en søskendeflok på 2. Til gengæld kan man hurtigt se, at netop 5 elever kommer fra en sådan søskendeflok på 2 - en oplysning det ville være mere besværligt at hente ud af grafen Datapinde. Af Hyppighedspinde ser man også nemt, at den mindste søskendeflok består af 1 og den største af 3 søskende.

Hvilken af de to graftyper, man skal anvende, vil altså afhænge af, hvad det er, man i den enkelte situation, ønsker at få belyst.

| Søskende |  |
|----------|--|
| 2        |  |
| 2        |  |
| 2        |  |
| 2        |  |
| 2        |  |
| 2        |  |
| 2        |  |
|          |  |
|          |  |
|          |  |
|          |  |
| 1        |  |
|          |  |
|          |  |
|          |  |

Tegn Hyppighedsgraf for Skolevej, og formulér med ord, hvad du kan læse ud af dette diagram.

Man kan også få beskrivelse af linjer:

 Afmærk Bo's linje ved at klikke på dens medfødte linjenavn 2, og vælg dernæst beskrivelsen Datapinde

I dette tilfælde er Datapinde for en elev nok mindre interessant. Men hvis man fx havde et skema, hvor første kolonne indeholdt elevernes højde i 1. klasse, anden kolonne indeholdt elevernes højde i 2. klasse, osv., så ville Datapinde for en elev vise elevens vækst gennem årene.

Man kunne godt tegne Hyppighedsgraf for Bo, men hvad glæde kunne man have af det? Med computeren er det blevet meget enkelt at tegne mange forskellige grafer. Et nyt problem er så at finde frem til hvilke grafer, der i en given situation kan være nyttige, og hvilke der i samme situation er helt værdiløse.

Man ønsker at sammenholde data for Bo og Gry, så:

> Hold Ctrl-tasten nede og klik så på linjenavnet 7

| ₽ |       | A 🔻   | B 🔻        |          | E Datapinde |    | E Datapinde |     |    | ·  |    |    |    |    |    |     |     |     |          |
|---|-------|-------|------------|----------|-------------|----|-------------|-----|----|----|----|----|----|----|----|-----|-----|-----|----------|
|   | Navne | Højde | Håndlængde |          | Bo          |    |             | Gn  | ,  |    |    |    |    | _  |    |     |     | _   |          |
| 2 | Во    | 128   | 13         | <b>^</b> |             |    |             | 0., | ſ  |    |    |    |    |    |    |     |     |     |          |
| 3 | Carl  | 140   | 14         |          |             | 0  | 10          | 20  | 20 | 40 | 50 | 60 | 70 |    | 90 | 100 | 110 | 120 | 120      |
| 4 | Ditte | 128   | 12         |          | Høide       |    | 10          | 20  | 30 | 40 | 00 | 00 | 70 | 00 | 30 | 100 |     | 120 | <b>–</b> |
| 5 | Erik  | 130   | 13         |          |             |    |             |     |    |    |    |    |    |    |    |     |     |     |          |
| 6 | Freja | 125   | 12         |          | Händlængde  |    |             |     |    |    |    |    |    |    |    |     |     |     |          |
| 7 | Gry   | 122   | 11         |          | Skolevej    |    |             |     |    |    |    |    |    |    |    |     |     |     |          |
| 8 | Hans  | 126   | 11         |          | Søskende    | þ. |             |     |    |    |    |    |    |    |    |     |     |     |          |
| 9 | Ida   | 131   | 13         |          |             | Ó  | 10          | 20  | 30 | 40 | 50 | 60 | 70 | 80 | 90 | 100 | 110 | 120 | 130      |

> Hold skiftenøglen nede og klik så på linjenavnet 7

Derved afmærkes alle linier mellem 2 og 7, og man får datapinde for de 6 afmærkede elever. Der kan højst være afmærket 6 kolonner eller linjer ved beskrivelsen Datapinde.

#### 1.3 Redigering af kolonner eller linjer

Værktøjslinjens redigeringsknapper på kolonner og linjer og er derfor kun aktive, når én sådan er afmærket ved klik på dens medfødte navn.

- > Klik på for kun at se dataskemaet (det vil være mest bekvemt lige nu)
- > Afmærk linjen med Carl og klik dernæst på Klip knappen

Derved fjernes linien med Carl og 'hullet' mellem linjerne lukkes. Linjen med Carl er dog ikke helt forsvundet, men befinder sig på VisiStats klippebord. Vi vil indsætte linjen med Carl mellem Ida og Jens:

> Afmærk linjen med Jens og klik så på Sæt ind knappen

Fortryder man at linjen med Carl blev sat ind, så

➢ Klik på Fortryd knappen

Med *Kopiér knappen* lægges en kopi af afmærkede linjer eller kolonner på VisiStats klippebord og kan så efterfølgende indsættes efter behag.

Med *Rens knappen* renses afmærkede linjer eller kolonner for indhold uden at linjerne direkte fjernes som ved Klip knappen.

Afprøv de to sidste knapper og husk at Fortryd knappen kan bruges til at fortryde det sidste, man har gjort (og kun dette).

Man kan naturligvis redigere på kolonner ligesom på linjer.

➢ Flyt kolonnen med Søskende, så den fra at være den sidste bliver den første kolonne

#### 1.4 Sortering

Opstilling af eleverne efter højde.

At sortere 10 tal efter størrelse uden hjælpemidler er en triviel men dog overkommelig opgave. Med flere tal at sortere kan opgaven hurtigt blive meget tidsrøvende. Ved sådan en opgave kan computeren være til stor nytte.

Afmærk kolonnen med Højde og klik dernæst på Sortér faldende knappen

8

Eleverne er nu rokeret om, sådan at de er ordnet efter højde, startende med den højeste elev i første linje. Hver elev har naturligvis stadig de samme fire mål. Med andre ord, det er hele linjer der flyttes ad gangen.

Man kunne også sortere efter tallene i en bestemt linje. Det vil ikke være så interessant i det foreliggende skema, men prøv alligevel:

➢ Fremhæv Carl, og klik dernæst på Sortér stigende knappen

#### 1.5 Udskrivning

Menuvalget *Filer/Udskriv* giver mulighed for at få såvel datasæt som beskrivelser udskrevet på papir. De kolonner/linjer, hvis beskrivelser man ønsker udskrevet, må være afmærket i skemaet.

#### 1.6 Afslut VisiStat

VisiStat kan afsluttes med menuvalget Filer/Afslut.

#### 1.7 Aktiviteter med VisiStat

Prøv selv eksemplet ovenfor giver en hurtig og nødtørftig introduktion til VisiStat. Men den kommer så langt fra rundt om alle de muligheder man har i VisiStat. I de efterfølgende kapitler vil man få en omtale af alle disse muligheder.

På de små klassetrin kan man, som antydet i det lille eksempel ovenfor, måle mange forskellige ting og dernæst beskrive dem med VisiStat.

Men også på de højere klassetrin kan man have nytte af VisiStat. Dette er forsøgt illustreret ved nogle færdige datasæt, der følger med programmet:

I Politiken kunne man den 11. juli 1998 se en opgørelse over priser på forskellige varer hentet fra forskellige butikskæder. En del af disse priser kan findes i VisiStat-filen **Indkøbspriser 1998 uge 7.vis,** der kan åbnes fra VisiStat og så undersøges på forskellig måde. Fx kunne man i samme diagram tegne datapinde for to eller flere butikker og på den måde få et visuelt indtryk af deres priser på de forskellige produkter. Man kunne også sortere butikkerne efter deres priser på et bestemt produkt, osv. Opgørelser af denne art finder man jævnligt i aviserne, men man kunne måske også lade eleverne selv udforske priserne i nabolaget.

På Dansk Idrætsforbunds hjemmeside på Internettet kan man finde opgørelser over de forskellige forbunds medlemstal. VisiStat-filerne **DIF forbund 1997.vis** og **DIF forbund 2001.vis** indeholder informationer fra disse opgørelser. Her er det fx muligt med diagrammer og sortering at skabe sig overblik over, hvilke idrætsgrene, der har flest kvindelige medlemmer, hvilke idrætsgrene, der har flest unge medlemmer, osv. Ønsker man at sammenligne tal fra de to opgørelser, kan man med menuvalget *Filer/Tilføj VisiStat-fil til højre* få dem anbragt i samme skema. Dette kræver dog først lidt redigering af linjerne i **DIF forbund 2001.vis**, da der her er medtaget flere forbund end i 1997. (*Tilføj til højre* kræver at de to datasæt har nøjagtig de samme linjenavne).

I **Næringsindhold per 100g.vis** er skitseret, hvordan man kunne udforme et datasæt ud fra de oplysninger om indhold per 100g, som man finder på emballagen af næringsmidler. Med et sådant datasæt kunne man fx sortere efter kulhydrater eller fedtindhold.

## 2. Kort oversigt over VisiStat

Man anbringer data i VisiStat og kan så få forskellige statistiske beskrivelser af data.

#### 2.1 Skærmbillede

|               | Medfø                                          | ødte navne fo           | or              |              |             |              |                 |             |
|---------------|------------------------------------------------|-------------------------|-----------------|--------------|-------------|--------------|-----------------|-------------|
| li            | njer (1,2,                                     | ) og kolon              | ner (A,B,       | ) .          | Menu        | Værktøjs     | slinje          |             |
|               | /                                              |                         | /               |              |             | /            |                 |             |
|               |                                                | /                       |                 |              |             |              |                 |             |
|               | isiStat - Redig                                | ering af observa/i      | oner            |              | /           | /            |                 | <u>_8×</u>  |
| <u>r</u> lier |                                                |                         |                 | ~ <b>n</b>   | +1 -1       |              | ee              |             |
|               | / <b>*                                    </b> |                         |                 | - <u> </u>   | ×× 0,00 0,0 | •10 :10 😡    |                 |             |
| ₽,            | /                                              | A 🎽 👻                   | B 💌             | C 🗸          | D 🔻         | E 🕨 💌        | F 🔻             | G 🗸         |
| ▶             | Navne                                          | Foreninger              | Medlemmer       | Mænd         | Kvinder     | Under 18 år  | 18-25 år        | Over 25 år  |
| 1             | Atletik                                        | 228                     | 28624           | 17875        | 10749       | 4885         | 4100            | 1963 📥      |
| 2             | Badminton                                      | 595                     | 134240          | 86180        | 48060       | 38222        | 13376           | 8264        |
| 3             | Basketball                                     | 185                     | 14451           | 10389        | 4062        | 8028         | 3626            | 279         |
| 4             | Boksning                                       | 104                     | 7220            | 5665         | 1555        | 1835         | 3523            | 186         |
| 5             | Bordtennis                                     | 270                     | 9300            | 8224         | 1076        | 4425         | 1403            | 347         |
| 6             | Brydning                                       | 34                      | 2490            | 1985         | 505         | 988          | 670             | 83          |
| 7             | Cykling                                        | 198                     | 5735            | 13315        | 2420        | 1918         | 2072            | 1174        |
| 8             | Fodbold                                        | 1581                    | 278285          | 238536       | 39749       | 154116       | 49638           | 7453        |
| 9             | Gymnastik                                      | 334                     | 131726          | 28572        | 103154      | 54016        | 12684           | 6502        |
| 10            | Håndbold                                       | 1074                    | 1373 <b>0</b> 0 | 63076        | 74224       | 75317        | 23697           | 3828        |
| 11            | Ishockey                                       | 20                      | 3866            | 3519         | 347         | 2309         | 757             | 80          |
| 12            | Kano/Kajak                                     | 111                     | 13058           | 8616         | 4442        | 2527         | 1994            | 853         |
| 13            | Karate                                         | 104                     | 7622            | 5813         | 1809        | 3692         | 2744            | 178         |
| 14            | Ridning                                        | 471                     | 68434           | 10481        | 57953       | 39832        | 1055g           | 1804        |
| 15            | Rosport                                        | 137                     | 18187           | 10578        | 7609        | 3345         | 2873            | 1196        |
| 16            | Sejlsport                                      | 268                     | 53982           | 43877        | 10105       | 5658         | 3992            | 4433 🖵      |
|               |                                                |                         | \               |              |             |              |                 |             |
| Medle         | emmer under 18 å                               | år i 1997. 🔻            |                 |              |             |              |                 |             |
|               |                                                |                         |                 |              |             |              |                 | \           |
|               |                                                | Manual                  | Iton for lini   | \<br>\<br>   |             | $\backslash$ | Marke<br>Colton | ret kolonne |
| Stat          | -<br>nslinia fo                                | NUVNEJE<br>r markeret k | alonne          | er og kolonn | er          | 1 alj        | ener            |             |

Statuslinie for markeret kolonne

#### 2.2 Værktøjslinje

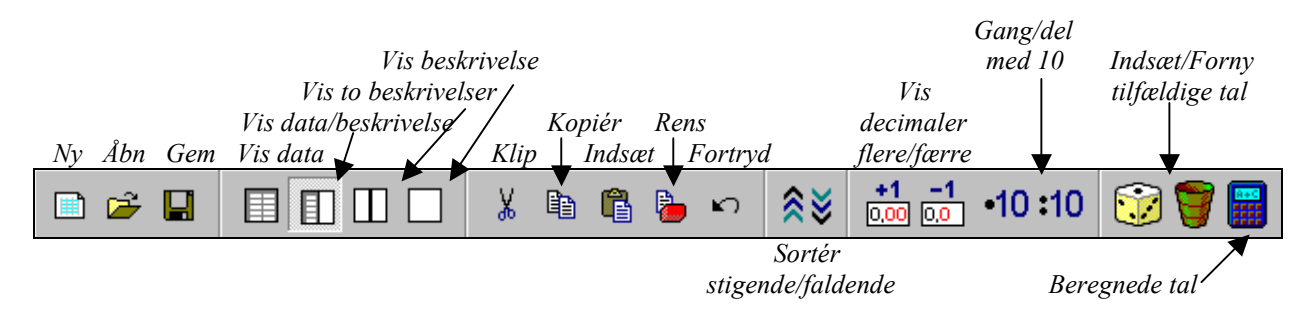

#### 2.3 Menu-oversigt

Hovedmenuen har 5 valg: <u>Filer</u> <u>Red</u> hvis indhold beskrives nærmere nedenfor: <u>F</u>iler <u>R</u>edigér <u>K</u>olonne <u>D</u>atatype <u>Hj</u>ælp

| <u>F</u> iler                |                          |
|------------------------------|--------------------------|
| Ny                           |                          |
| Å <u>b</u> n                 |                          |
| <u>G</u> em                  |                          |
| G <u>e</u> m som             |                          |
| <u>T</u> ilføj VisiStatfil ► | <u>N</u> edenfor         |
|                              | <u>T</u> il højre        |
| Importér tekstfil            | Som ny kolonne           |
|                              | S <u>o</u> m nyt datasæt |
| Indstil printer              |                          |
| <u>U</u> dskriv ►            | <u>D</u> atasæt          |
|                              | Tabel                    |
|                              | <u>M</u> ærketal         |
|                              | D <u>a</u> tapinde       |
|                              | <u>Hyppighedsgraf</u>    |
|                              | <u>F</u> rekvensgraf     |
|                              | <u>S</u> umfrekvensgraf  |
|                              | <u>C</u> irkeldiagram    |
|                              | <u>K</u> rydstabel       |
|                              | K <u>r</u> ydsdiagram    |
| Afslut                       |                          |

| Redigér                           |        | ]                       |
|-----------------------------------|--------|-------------------------|
| Fortryd                           | Ctrl+z |                         |
| Klip kolonne/linje                | Ctrl+x |                         |
| K <u>o</u> pier kolonne/linje     | Ctrl+c |                         |
| Indsæt kolonne/linje              | Ctrl+v |                         |
| <u>R</u> ens kolonner/linjer      |        |                         |
| Indsæt en tom kolonne/linje       | Ctrl+t |                         |
| Fjern kolonne(r)/linje(r)         | Ctrl+f |                         |
| Ombyt to kolonner/linjer          | Ctrl+b |                         |
| Sortér stigende                   |        |                         |
| Sortér f <u>a</u> ldende          |        |                         |
| Ko <u>p</u> iér til klippebord    |        | <u>T</u> abel           |
|                                   |        | <u>M</u> ærketal        |
|                                   |        | <u>D</u> atapinde       |
|                                   |        | <u>H</u> yppighedsgraf  |
|                                   |        | <u>F</u> rekvensgraf    |
|                                   |        | <u>S</u> umfrekvensgraf |
|                                   |        | <u>C</u> irkeldiagram   |
|                                   |        | <u>K</u> rydstabel      |
|                                   |        | K <u>r</u> ydsdiagram   |
|                                   |        | <u>A</u> lle talsæt     |
|                                   |        | Alle talsæt og navne    |
| Indsæt nyt datasæt fra klippebord | 1      |                         |

| Kolonne                |                   |
|------------------------|-------------------|
| Indstillinger          |                   |
| Decimaler              | <u>F</u> lere     |
|                        | Fæ <u>r</u> re    |
| <u>G</u> ang med 10    |                   |
| D <u>e</u> l med 10    |                   |
| <u>T</u> ilfældige tal | <u>T</u> alområde |
|                        | <u>Nye tal</u> F9 |
| Beregnede tal          |                   |

Datatype ✓ Observationer Hyppigheder Grupperinger

| <u>H</u> jælp       |    |
|---------------------|----|
| <u>V</u> ejledning  | F1 |
| <u>S</u> øg efter   |    |
| <u>O</u> m VisiStat |    |

## 3 Data

Data til VisiStat kan indtastes, importeres eller skabes på forskellig vis:

| 📆 Vi          | 🙀 VisiStat - Redigering af observationer |                      |             |     |                  |              |    |        |               |      |       |  |  |
|---------------|------------------------------------------|----------------------|-------------|-----|------------------|--------------|----|--------|---------------|------|-------|--|--|
| <u>F</u> iler | <u>R</u> ediger <u>K</u> olor            | nne <u>D</u> atatype | <u>H</u> ja | elp |                  |              |    |        |               |      |       |  |  |
|               | 🖻 🖬 🛛                                    |                      |             |     | Ē <sub>i</sub> ( | <u>a</u> 5 m | 1  | $\sim$ | <u>o, o, </u> | • •  | 0     |  |  |
| ₽             |                                          | А                    | ٠           | В   | •                | С            | -  | D      | -             | E    | •     |  |  |
|               | Navne                                    | Køn                  |             | Hø  | jde              | Vægt         |    | Sko    | nummer        | Kran | iemål |  |  |
| 1             | Anders                                   |                      | 1           |     | 175              |              | 80 |        | 42            |      | 59    |  |  |
| 2             | Bente                                    |                      | 2           |     | 167              |              | 62 |        | 37            |      | 56    |  |  |
| 3             | Camilla                                  |                      | 2           |     | 167              |              | 70 |        | 37            |      | 56    |  |  |
| 4             | Dorte                                    |                      | 2           |     | 163              |              | 61 |        | 39            |      | 56    |  |  |
| F             | <b>F</b> 1                               |                      | 2           |     | 104              |              | 50 |        | 25            |      | E A   |  |  |

### 3.1 Rå data (observationer)

De rå data, også kaldet observationer, anbringes i et skema med linjer og kolonner. Kolonnerne kan som ovenfor angive, hvad man måler, fx højde, vægt osv. og linjerne kan så angive de enkelte individer, som man foretager målingerne på. Man kan også tænke på det, som et spørgeskema, hvor hvert spørgsmål har sin kolonne og hver linje indeholder et individs svar på de forskellige spørgsmål.

Man kan i de gule felter foroven og til venstre angive navne for kolonner og linjer, men disse har, som det ses, også medfødte navne, nemlig A, B, C, ... for kolonnerne og 1, 2, 3,... for linjerne.

I de hvide talfelter kan der udelukkende indtastes tal.

#### 3.2 Indtastning og redigering af data

#### 3.2.1 Indtastning af data

Klik på et felt, og det er klar til indtastning.

Hvis man afslutter en indtastning i et felt ved hjælp af en af *piletasterne*, så flyttes markøren til næste felt i pilens retning.

Hvis man afslutter indtastningen med Enter, vil markøren flytte til næste felt i den retning, som

pileknappen 🔮 (flyt markøren nedad) øverst til venstre angiver. Klik på denne knap giver

mulighed for 🗈 (flyt markøren til højre) og 💿 (lad markøren blive i feltet).

#### 3.2.2 Afmærkning af kolonner eller linjer

En kolonne eller en linje afmærkes (med gråt) ved at klikke på det tilhørende medfødte navn, altså på et bogstav eller et nummertal ude i randen af skemaet. Et klik mere på navnet fjerner afmærkningen. Klikkes på et andet navn flyttes afmærkningen til dette.

Et sammenhængende område af kolonner (eller linjer) kan afmærkes ved at afmærke første kolonne (linje) i området og dernæst med skiftenøglen nede klikke på det medfødte navn for sidste kolonne (linje) i området. Man kan ikke have både kolonner og linjer afmærket samtidig.

Kolonner (linjer), der ligger spredt, afmærkes ved, at Ctrl-tasten holdes nede, mens man klikker på kolonnenavnene.

#### 3.2.3 Redigering af kolonner eller linjer

Værktøjslinjens redigeringsknapper (*Klip, Kopiér, Sæt ind, Rens*) virker kun på hele kolonner og linjer og er derfor kun aktive, når sådanne er afmærket. I stedet for redigeringsknapperne kan anvendes menuvalg under *Redigér* eller de gængse genvejstaster vist i menuen. Desuden giver *Redigér* menuen mulighed for *Indsæt en tom kolonne/linje* og *Fjern kolonne(r)/linje(r)* samt *Ombyt to kolonner/linjer*.

Når *Fortryd knappen* er aktiv, kan den sidst udførte handling (og kun den) fortrydes.

#### 3.2.4 Kommentar til kolonne

Ved klik på knappen  $\checkmark$  til højre for kolonnebogstavet (eller menuvalget *Kolonne / Indstillinger*...) fås følgende dialogboks der bl. a. giver mulighed for at indtaste en kommentar til kolonnens datasæt.

| Indstillinger for kolonne A              |
|------------------------------------------|
| Observationer Gruppering                 |
| Antal viste decimal er                   |
|                                          |
| Kommentar                                |
| Kommentar til statuslinjen:              |
| Kode for køn: 1 for mand og 2 for kvinde |
|                                          |
|                                          |
|                                          |
|                                          |
|                                          |
|                                          |
|                                          |
|                                          |
| OK Annuller Hjælp                        |

Denne kommentar vil blive vist i statuslinjen nederst i skærmbilledet, når den pågældende kolonne er afmærket (alene).

#### 3.3 Importerede data

Datasæt af typen observationer kan importeres via klippebordet eller direkte fra en passende datafil.

Med menuvalget *Redigér / Indsæt nyt datasæt fra klippebord* kan et datasæt, der er kopieret til Windows klippebord fra et andet program sættes ind i VisiStat. Fx kan man i Excel (og Works regneark) afmærke et område, som det nedenfor viste, og kopiere det til klippebord

|   | B2 | <b>•</b> | =     |      |  |
|---|----|----------|-------|------|--|
|   | A  | В        | С     | D    |  |
| 1 |    |          |       |      |  |
| 2 |    |          | Højde | Vægt |  |
| 3 |    | Ane      | 134   | 34   |  |
| 4 |    | Bent     | 123   | 33   |  |
| 5 |    | Carl     | 145   | 23   |  |
| 8 |    |          |       |      |  |

og dernæst gå til VisiStat og anvende menuvalget *Redigér / Indsæt nyt datasæt fra klippebord*. En tilsvarende tabel i fx Word kunne ligeledes kopieres over via klippebordet.

#### Med menuvalgene Filer / Importér tekst / Som ny kolonne og

*Filer / Importér tekst / Som nyt datasæt* kan .txt filer af passende udformning importeres til VisiStat. Indholdet til felterne i en række skal være adskilt med semikolon (;) eller TAB, og ny række skal være angivet med Enter (Retur).

#### 3.4 Allerede bearbejdede data (hyppigheder og grupperinger)

I nogle specielle tilfælde har man muligvis ikke adgang til de rå data, men kun til en opgørelse af hyppigheder eller til en gruppering af data. I så tilfælde vælges *Datatype* fra menuen. Der kan kun skiftes datatype, når man endnu ikke har indtastet data. Det kan derfor være nødvendigt først at vælge *Filer / Ny*, for at gøre valget Datatype aktivt. Man får så følgende muligheder:

| <b>D</b> atatype        |
|-------------------------|
| ✓ <u>O</u> bservationer |
| <u>Hyppigheder</u>      |
| <u>G</u> rupperinger    |

Vælges *Hyppigheder* fås et indtastningsskema som vist nedenfor, hvor der er indtastet karakterer givet i dansk stil givet ved studentereksamen 1968 og også den hyppighed, hvormed hver af karaktererne optrådte.

| 🌃 VisiStat - Redigering af hyppigheder |                                                                      |           |               |  |  |  |  |  |  |  |  |  |
|----------------------------------------|----------------------------------------------------------------------|-----------|---------------|--|--|--|--|--|--|--|--|--|
| <u>F</u> iler <u>R</u> e               | <u>Filer R</u> ediger <u>K</u> olonne <u>D</u> atatype <u>H</u> jælp |           |               |  |  |  |  |  |  |  |  |  |
|                                        |                                                                      |           |               |  |  |  |  |  |  |  |  |  |
| ₽                                      | 1                                                                    | •         | 2             |  |  |  |  |  |  |  |  |  |
| Navne                                  | Dansk :                                                              | stil 1968 |               |  |  |  |  |  |  |  |  |  |
|                                        | Observation                                                          | Hyppighed | Observation H |  |  |  |  |  |  |  |  |  |
| 1                                      | 3                                                                    | 80        |               |  |  |  |  |  |  |  |  |  |
| 2                                      | 5                                                                    | 544       |               |  |  |  |  |  |  |  |  |  |
| 3                                      | 6                                                                    | 1673      |               |  |  |  |  |  |  |  |  |  |
| 4                                      | 7                                                                    | 2508      |               |  |  |  |  |  |  |  |  |  |
| 5                                      | 8                                                                    | 2078      |               |  |  |  |  |  |  |  |  |  |
| 6                                      | 9                                                                    | 961       |               |  |  |  |  |  |  |  |  |  |
| 7                                      | 10                                                                   | 351       |               |  |  |  |  |  |  |  |  |  |
| 8                                      | 11                                                                   | 74        |               |  |  |  |  |  |  |  |  |  |
| 9                                      | 13                                                                   | 9         |               |  |  |  |  |  |  |  |  |  |

Vælges *Gruppering* fås et indtastningsskema som vist nedenfor, hvor der er indtastet en gruppering af højder (i cm) for unge mænd, der mødte på session, samt antallet af unge mænd i hver af grupperne.

| 🌇 VisiStat - Redigering af grupperinger |                                                                      |                 |      |  |   |  |  |  |  |  |  |  |  |
|-----------------------------------------|----------------------------------------------------------------------|-----------------|------|--|---|--|--|--|--|--|--|--|--|
| <u>F</u> iler <u>R</u> e                | <u>Filer R</u> ediger <u>K</u> olonne <u>D</u> atatype <u>H</u> jælp |                 |      |  |   |  |  |  |  |  |  |  |  |
|                                         |                                                                      |                 |      |  |   |  |  |  |  |  |  |  |  |
| ₽                                       |                                                                      | 1               | -    |  | 2 |  |  |  |  |  |  |  |  |
| Navne                                   | Se                                                                   | ssion højdemåli | ng   |  |   |  |  |  |  |  |  |  |  |
|                                         | Nedre grænse                                                         | Nedre grænse    | Øvre |  |   |  |  |  |  |  |  |  |  |
| 1                                       | 160                                                                  | 165             | 5    |  |   |  |  |  |  |  |  |  |  |
| 2                                       | 165                                                                  | 170             | 19   |  |   |  |  |  |  |  |  |  |  |
| 3                                       | 170                                                                  | 175             | 40   |  |   |  |  |  |  |  |  |  |  |
| 4                                       | 175                                                                  | 180             | 45   |  |   |  |  |  |  |  |  |  |  |
| 5                                       | 180                                                                  | 185             | 27   |  |   |  |  |  |  |  |  |  |  |
| 6                                       | 185                                                                  | 190             | 13   |  |   |  |  |  |  |  |  |  |  |
| 7                                       | 190                                                                  | 195             | 3    |  |   |  |  |  |  |  |  |  |  |

## 3.5 Bearbejdning af rå data

#### 3.5.1 Sortering

Man kan sortere alle linjer efter tallene i en bestemt kolonne:

Herunder er data sorteret efter Køn, således at alle mændene (Køn 1) kommer før alle kvinderne (Køn 2). Det sker ved at markere kolonnen, hvis indhold der skal sorteres efter og dernæst

|   |        | /   |           |            |        |     |    |            |                  |          |    |
|---|--------|-----|-----------|------------|--------|-----|----|------------|------------------|----------|----|
|   | 🖻 🖬 🛛  |     | <u>لا</u> | <b>B</b> ( | -<br>- | ۲   | ≋¥ | +1<br>0,00 | <b>-1</b><br>),0 | •10 :10  |    |
| ₽ |        | A - | В         | •          | С      | •   |    | D          | •                | E        | •  |
|   | Navne  | Køn | Højo      | le         | Væ     | egt | Sł | conummer   | r                | Kraniemå | il |
| 1 | Anders |     | 1         | 175        |        | 80  |    |            | 42               |          | 59 |
| 2 | Jakob  |     | 1         | 184        |        | 86  |    |            | 45               |          | 59 |
| 3 | Lars   |     | 1         | 187        |        | 73  |    |            | 44               |          | 56 |
| 4 | Nils   |     | 1         | 175        |        | 76  |    |            | 42               |          | 58 |
| E | T      |     | 4         | 100        |        | 70  |    |            | 40               |          | 50 |

klikke på Sortér stigende knappen eller vælge Redigér / Sortér stigende.

Man kan på tilsvarende vis sortere alle kolonner efter tallene i en bestemt linje.

Ligeledes kan man med den anden sorteringsknap 🎽 få sorteret faldende.

#### 3.5.2 Ændring af antallet af viste decimaler

Når man indtaster data vil alle kolonnens tal blive vist med det samme antal decimaler, nemlig med det største antal, man har tastet et tal ind med. Det viste antal decimaler kan man imidlertid

ændre ved at markere kolonnen og dernæst klikke på knappen *Vis flere decimaler* eller

*Vis færre decimaler*  $\square$ . I stedet for de to knapper kan man anvende menuvalget *Kolonne / Indstillinger*... der også kan erstattes af  $\checkmark$  knappen til højre for kolonnebogstavet. Tallene vil stadig være repræsenteret og blive brugt i beskrivelserne med den nøjagtighed, man har indtastet dem med.

#### 3.5.3 Enhedsskift i metersystemet

Man kan ved måleenheder i metersystemet let skifte enhed ved at gange eller dele med 10 (dog kun i kolonner). Nedenfor er man skiftet fra at vise Højde i centimeter til at vise den i meter. Det

er sket ved at markere kolonnen og så først klikke 2 gange på Vis med flere decimaler [1] (så

vises tallene med 2 decimaler) og dernæst klikke på *Del med 10* knappen to gange (eller

vælge *Kolonne / Del med 10* to gange). Et klik på *Gang med 10* knappen vil nu gøre, at Højde vises angivet i decimeter.

|   | 🖻 🖬 🛛   |     |   | <b>_</b> % | <b>B</b> | - 6 | ŝ   | ≋≷ | +1 -1<br>0,00 0,0 | •10 :10  |           |
|---|---------|-----|---|------------|----------|-----|-----|----|-------------------|----------|-----------|
| ₽ |         | А   | - | В          | -        | С   | -   |    | D 🗸               | E        | -         |
|   | Navne   | Køn |   | Højo       | le       | Va  | ægt | SI | konummer          | Kraniemä | ŝl        |
| 1 | Anders  |     | 1 |            | 1,75     |     | 80  | )  | 42                |          | 59        |
| 2 | Bente   |     | 2 |            | 1,67     | 62  |     | 2  | 37                | 7 5      |           |
| 3 | Camilla | 2   |   |            | 1,67     |     | 70  |    | 37                | 37 !     |           |
| 4 | Dorte   |     | 2 |            | 1,63     |     | 61  |    | 39                |          | 56        |
| Б | Eleo    |     | 2 |            | 1 64     |     | EC  | 1  | 25                |          | <b>E4</b> |

#### 3.5.4 Tilføjelse til (fletning af) datasæt

Har flere grupper hver indsamlet svar på nøjagtig de samme spørgsmål og gemt dem på disk, så kan disse data samles til et stort datasæt ved hjælp af menuvalget *Filer / Tilføj nedenfor...* der giver mulighed for at udpege en gemt VisiStat-fil, hvis indhold man gerne vil have føjet til det aktuelle. For at dette kan lade sig gøre, må kolonnenavnene stemme nøje overens i de to datasæt.

Har man gemt flere datasæt der alle indeholder forskellige målinger for nøjagtig de samme individer, så kan disse data samles til et stort datasæt ved hjælp af menuvalget *Filer / Tilføj til højre*... der giver mulighed for at udpege en gemt VisiStat-fil, hvis indhold man gerne vil have føjet til det aktuelle datasæt. For at dette kan lade sig gøre, må linjenavnene stemme nøje overens i de to datasæt.

#### 3.5.5 Gruppering af rå data

Tallene i en kolonne kan *grupperes* og beskrives ud fra grupperingen. Nedenfor ønsker man at gruppere personernes BMI tal i de 4 standardgrupper:

| BMI     | Kategori      |
|---------|---------------|
| ]0;20]  | Undervægt     |
| ]20;25] | Normalvægt    |
| ]25;30] | Overvægt      |
| ]30;50] | Superovervægt |

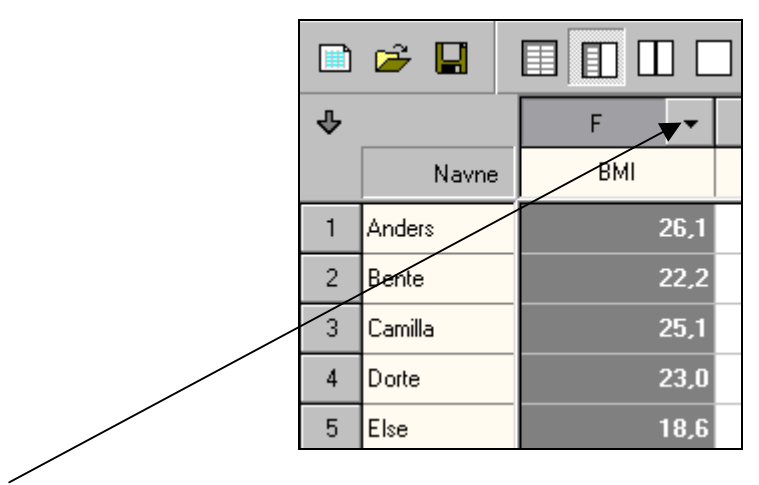

Klik på knappen til højre for kolonnens medfødte navn. Derved fremkommer følgende dialogboks, hvor der først er valgt Inddel grupper manuelt, da grupperne ikke skal være lige lange. Dernæst er de 8 grænseværdier indtastet.

| Indstillinger for kolonne F           |                     |             |   |  |  |  |  |  |  |
|---------------------------------------|---------------------|-------------|---|--|--|--|--|--|--|
| Observationer Gruppering              |                     |             |   |  |  |  |  |  |  |
| Ved beskrivelse<br>C Ingen gruppering |                     |             |   |  |  |  |  |  |  |
| O Lav                                 | / automatisk gruppe | ring        |   |  |  |  |  |  |  |
| Ind                                   | del grupper manuelt |             |   |  |  |  |  |  |  |
|                                       |                     |             |   |  |  |  |  |  |  |
| Gruppe                                | Nedre grænse        | Øvre grænse |   |  |  |  |  |  |  |
| 1                                     | 0                   | 20          |   |  |  |  |  |  |  |
| 2                                     | 20                  | 25          |   |  |  |  |  |  |  |
| 3                                     | 25                  | 30          |   |  |  |  |  |  |  |
| 4                                     | 30                  | 50          |   |  |  |  |  |  |  |
| 5                                     | I                   |             |   |  |  |  |  |  |  |
| 6                                     |                     |             |   |  |  |  |  |  |  |
| 7                                     |                     |             |   |  |  |  |  |  |  |
| 8                                     |                     |             | • |  |  |  |  |  |  |
|                                       |                     |             |   |  |  |  |  |  |  |
| OK                                    | OK Annuller Hjælp   |             |   |  |  |  |  |  |  |

Ved klik på OK vises tabel for gruppering straks sammen med de originale data. Og det ses, at de 23 personer fordeler sig med:

2 med undervægt 13 med normalvægt 6 med overvægt 2 med superovervægt

|   | 🛩 日     |      | <b>∦ ≞</b> ( | -<br>- | <b>N</b>             | ≋ ≫        | +1 -1<br>0,00 0,0 | <b>•10 :</b> 1 | 0        | 36    |       |
|---|---------|------|--------------|--------|----------------------|------------|-------------------|----------------|----------|-------|-------|
| ₽ |         | F 🔻  | G 🔻          |        | 🕇 Tabe               | :          |                   |                |          |       |       |
|   | Navne   | ВМІ  |              |        |                      |            |                   | BMI            |          |       |       |
| 1 | Anders  | 26,1 |              |        |                      |            |                   |                |          |       |       |
| 2 | Bente   | 22,2 |              |        | Interva              | al         | Midtpkt           | h              | Н        | f     | F     |
| 3 | Camilla | 25,1 |              |        | 0,0 - 20             | 0,0        | 10,000            | 2              | 2        | 0,087 | 0,087 |
| 4 | Dorte   | 23,0 |              |        | 20,0 - 2<br>25,0 - 3 | 5,0<br>0,0 | 22,500            | 13             | 15<br>21 | 0,565 | 0,652 |
| 5 | Else    | 18,6 |              |        | 30,0 - 5             | 0,0        | 40,000            | 2              | 23       | 0,087 | 1,000 |

Vil man danne en gruppering med lige lange intervaller vælger man *Lav automatisk gruppering,* og når man her har indtastet de 3 første grænseværdier, så bliver grupperingen fuldført automatisk, idet de to første grænseværdier fastlægger intervallernes længde, og de to sidste angiver afstanden mellem intervallerne.

Hvis afstanden mellem intervallerne er 0, så vil den fælles grænseværdi høre med til det nedre interval og ikke til det øvre. Hvis afstanden mellem intervallerne er større end 0, så vil begge intervalgrænser høre med til intervallet.

Når et datasæt gemmes på disk vil eventuelle grupperinger også blive gemt. Når datasættet åbnes igen vil grupperingerne altså stadig være der.

#### 3.6 Beregnede data (Et talsæt som en funktion af andre talsæt)

I en tom kolonne kan skabes et nyt talsæt, som *funktion af talsæt* i andre kolonner. Nedenfor er man i gang med at beregne BodyMassIndex (BMI) for personerne. Den tomme

kolonne F har fået navnet BMI og er blevet markeret. Dernæst er der klikket på *Beregn tal* knappen, hvorved den viste dialogboks dukker op med mulighed for indtastning af et beregningsudtryk. I udtrykket skal indgå medfødte kolonnenavne. En persons BodyMassIndex findes som vægten delt med kvadratet på højden målt i meter (beregningsudtrykket indtastet i dialogboksen på billedet kunne også have været C/(B\*B) ). Ved klik på OK eller tryk på Enter vil i kolonne F fremkomme det beregnede BMI for hver person. Ændrer man nu tallet for vægten eller højden for en person, så vil også personens BMI straks blive opdateret.

|   | 🖻 🖬 🛛   |           |                   | ] 🐰 🖣        | <b>)</b> ( | ð 🏷  | ю    | 1  | ≋¥    | +1<br>0,00 | <b>-1</b><br>0,0 | •10 :10 | <b></b> | ) 🗇 📰 |
|---|---------|-----------|-------------------|--------------|------------|------|------|----|-------|------------|------------------|---------|---------|-------|
| ₽ |         | В         | -                 | С            | •          | D    |      | •  |       | E          | •                | F       | •       | G     |
|   | Navne   | Højde     |                   | Vægt         |            | Skon | umme | r  | К     | raniemål   |                  | BMI     |         |       |
| 1 | Anders  |           | 1,75              |              | 80         |      |      | 42 |       |            | 59               |         |         |       |
| 2 | Bente   | _         | 1,67              |              | 62         |      |      | 37 |       |            | 56               |         |         |       |
| 3 | Camilla | Beregnede | tal               |              |            |      |      |    |       | ×          | 56               |         |         |       |
| 4 | Dorte   | Kolonne I | _                 | + - <b>I</b> |            |      |      |    |       |            | 56               |         |         |       |
| 5 | Else    | Udtryk =  | Udtryk = C/B^2 54 |              |            |      |      |    |       |            |                  |         |         |       |
| 6 | Fie     |           | -                 |              |            |      | - 1  |    |       |            | 56               |         |         |       |
| 7 | Gry     |           |                   | Annullér     |            | Slet |      |    | Hjælp |            | 55               |         |         |       |

I et beregningsudtryk kan indgå de gængse regneoperatorer:

+ - \* / og ^

Det sidste tegn bruges til potensopløftning. ^ er egentlig et accenttegn (accent cirkumfleks), så når man holder skiftenøglen nede og trykker på ^-tasten sker der tilsyneladende ikke noget. Først ved næste tastetryk bliver tegnet ^ vist. Der kan naturligvis sættes parenteser () efter behov. Som decimaltegn kan anvendes komma eller punktum.

Der skal indgå mindst et medfødt kolonnenavn (dvs. bogstav) i et beregningsudtryk. Derudover kan der naturligvis indgå tal i udtrykket.

I et beregningsudtryk kan anvendes følgende matematiske funktioner:

| Funktion: | Giver:                                                            |
|-----------|-------------------------------------------------------------------|
| abs(X)    | de absolutte (numeriske) værdier af værdierne fra kolonne X       |
| afk(X)    | værdierne fra kolonne X med eventuelle decimaler bortskåret       |
| exp(X)    | værdierne fra kolonne X udsat for eksponentialfunktionen          |
| kvr(X)    | værdierne fra kolonne X udsat for kvadratrodsfunktionen           |
| ln(X)     | værdierne fra kolonne X udsat for den naturlige logaritmefunktion |
| log(X)    | værdierne fra kolonne X udsat for 10-tals logaritmefunktionen     |
| rund(X)   | værdierne fra kolonne X afrundet til heltal                       |

Eksempler på udtryk: (A+B+C+D+E)/5

ABS(A-B)

RUND(A/B)+RUND(C/D)

Beregnede tal er let genkendelige, da de er blå i skemaet. Talfelter med beregnede tal er låst for indtastning. Når en kolonne med beregnede tal er afmærket alene, vil beregningsudtrykket kunne ses i statuslinien.

#### 3.7 Simulerede data

I en tom kolonne kan skabes et nyt talsæt med *tilfældige tal*. Man fastlægger selv talområdet for de tilfældige tal og talsættets størrelse. Med et enkelt klik kan de tilfældige tal erstattes af nye.

Afmærk en tom kolonne og klik på 🔯 (eller vælg *Kolonne / Tilfældige tal / Talområde...*), så dukker følgende dialogboks op:

| Udfyld med tilfældige tal |                   |
|---------------------------|-------------------|
| Talområde                 | Antal linjer      |
| Fra 1 til 6               | Udfyld 500 linjer |
| OK Annuller               | Slet Hjælp        |

Her udfyldes de 3 heltalsfelter. Ovenfor er de udfyldt til simulering af 500 kast med en terning. De to første tal angiver, at man ønsker at der skal tages tilfældigt ud blandt tallene: 1, 2, 3, 4, 5 og 6. Havde man i stedet brugt tallene 3 og 7, så ville der blive taget tilfældigt ud blandt tallene: 3, 4, 5, 6 og 7. Ved klik på OK udfyldes kolonnens første 500 linjer med tilfældige tal, som så kan beskrives på forskellig vis. På billedet nedenfor ses hyppighedsgrafen for de 500 terningkast, hvoraf de første ses at have givet: 2, 5, 1, 5, 6, ...

Ønsker man at få kastet alle 500 terninger på ny, så klikker man blot på 💟 (eller bruger F9-tasten eller vælger *Kolonne/Tilfældige tal/Nye tal*). Hyppighedsgrafen for de nye tal ses straks.

På det andet billede nedenfor er simuleret terningkast med 2 terninger. Man er startet med at afmærke de to kolonner A og B og har så på én gang udfyldt den ovenfor vist dialogboks for dem begge. Dernæst er kolonne C afmærket og øjensum for terningkastene er fundet ved hjælp

af *Beregn knappen* og beregningsudtrykket A+B. Der er så for kolonne C valgt beskrivelsen frekvensgraf.

Klik på *Forny tilfældige tal* vil bevirke at alle terninger kastes på ny, og de nye øjensummer beregnes og afbildes i frekvensgrafen.

| ₽  |       | А          | •   | В |   | <b>M</b> F | lyppighedsgraf 🛛 💽 🐥 |
|----|-------|------------|-----|---|---|------------|----------------------|
|    | Navne | Terningkas | t 1 |   |   | · ·        | Terningkast 1        |
| 1  |       |            | 2   |   | - | 100        | <u> </u>             |
| 2  |       |            | 5   |   |   | 90         |                      |
| 3  |       |            | 1   |   |   |            |                      |
| 4  |       |            | 5   |   |   | 80         |                      |
| 5  |       |            | 6   |   |   | 70         |                      |
| 6  |       |            | 1   |   |   |            |                      |
| 7  |       |            | 3   |   |   | 60         |                      |
| 8  |       |            | 5   |   |   | 50         |                      |
| 9  |       |            | 1   |   |   |            |                      |
| 10 |       |            | 5   |   |   | 40         |                      |
| 11 |       |            | 6   |   |   | 30         |                      |
| 12 |       |            | 2   |   |   |            |                      |
| 13 |       |            | 4   |   |   | 20         |                      |
| 14 |       |            | 6   |   |   | 10         |                      |
| 15 |       |            | 6   |   |   |            |                      |
| 16 |       |            | 2   |   | ┚ |            |                      |

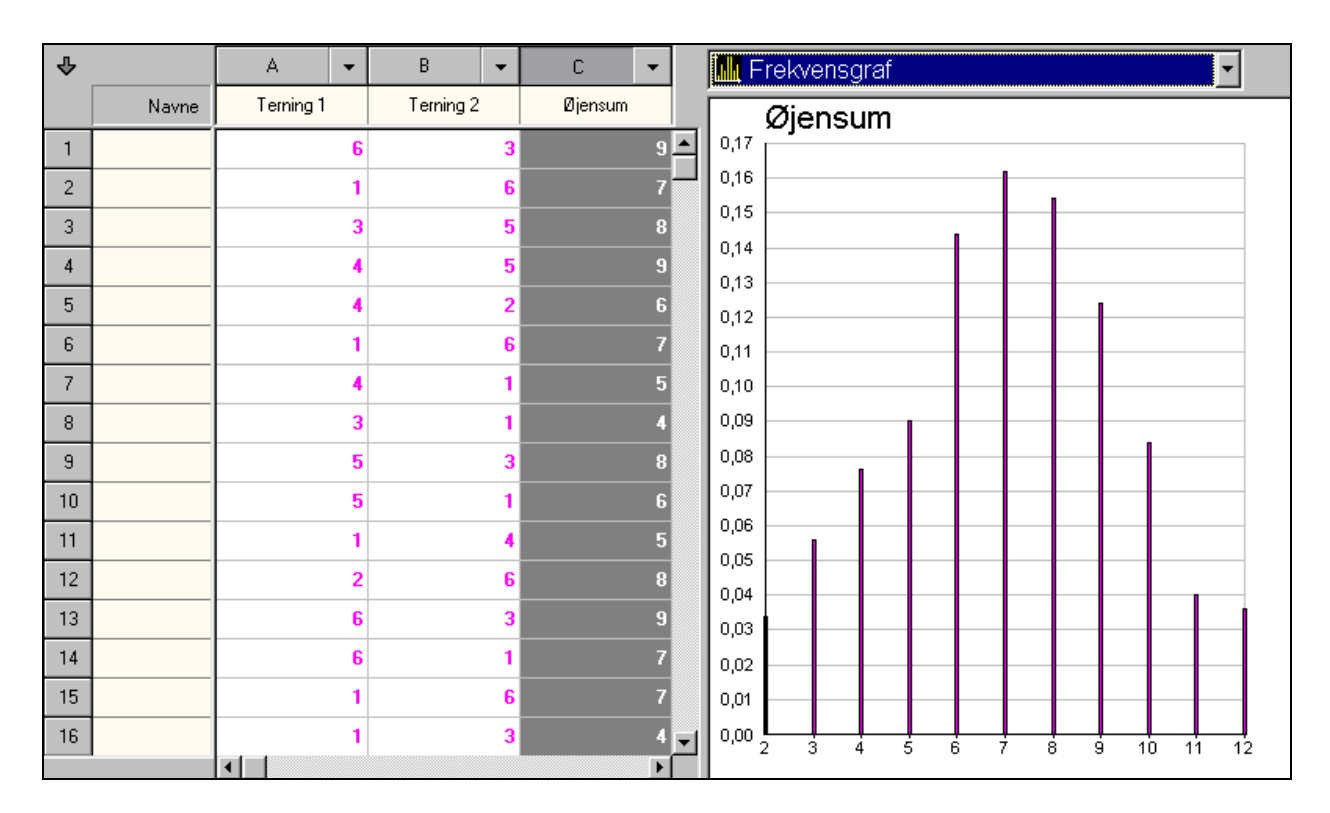

Simulerede tal er let genkendelige, da de er lilla i skemaet. Talfelter med simulerede tal er låst for indtastning. Når en kolonne med simulerede tal er afmærket alene, vil de 3 tal der fastlægger simuleringen kunne ses i statuslinien.

## 4. Beskrivelser af data

Man afmærker de kolonner (eller linjer), hvis talsæt man ønsker at få beskrevet.

#### 4.0a Afmærkning af kolonne(r) eller linje(r)

En kolonne eller en linje afmærkes (med gråt) ved at klikke på det tilhørende medfødte navn, altså på et bogstav eller et nummertal ude i randen af skemaet. Et klik mere på navnet fjerner afmærkningen. Klikkes på et andet navn flyttes afmærkningen til dette.

Et sammenhængende område af kolonner (eller linjer) kan afmærkes ved at afmærke første kolonne (linje) i området og dernæst med skiftenøglen nede klikke på det medfødte navn for sidste kolonne (linje) i området. Man kan ikke have både kolonner og linjer afmærket samtidig.

Kolonner (linjer), der ligger spredt, afmærkes ved, at Ctrl-tasten holdes nede, mens man klikker på kolonnenavnene.

## 4.0b Skærmopdeling

| Med de 4 knapper         | styrer man, hvad skærmen skal vise. Der er altid netop én |
|--------------------------|-----------------------------------------------------------|
| af disse knapper i brug. |                                                           |

der vises udelukkende dataskema – programmet starter med dette knapvalg.

der vises dataskema og beskrivelsesplads

der vises to beskrivelsespladser

der vises en stor beskrivelsesplads

#### Statistiske beskrivelser af data

Den kolonne eller linje, som man ønsker beskrivelse af, afmærkes.

| ₽ |       | А           | • | В | - |                 | ₽. |
|---|-------|-------------|---|---|---|-----------------|----|
|   | Navne | Martins tal |   |   |   | Tabel           | _  |
| 1 |       |             | 1 |   |   | Mærketal        |    |
| 2 |       |             | 2 |   |   | E Datapinde     |    |
| 3 |       |             | 5 |   |   | Hyppighedsgraf  |    |
|   |       |             |   |   |   | Frekvensgraf    |    |
| 4 |       |             |   |   |   | Sumfrekvensgraf |    |
| 5 |       |             | 2 |   |   | Cirkeldiagram   |    |
| 6 |       |             | 2 |   |   | [ Krydstabel    |    |
| 7 |       |             | 1 |   |   | Krydsdiagram    |    |
| 8 |       |             | 5 |   |   |                 |    |
| q |       |             | 1 |   |   |                 |    |

Beskrivelserne Krydstabel og Krydsdiagram er her inaktive, da de kræver to datasæt, og der kun er afmærket et datasæt.

Oftest vil det, som ovenfor og i de følgende eksempler, være tal i kolonner, man ønsker at få beskrevet. Men i specielle tilfælde kan det også være af interesse at få tal i linjer beskrevet. Eksempel: Man har målt elevernes højde i 1. klasse (kolonne A), 2. klasse (kolonne B), osv. Her kan det være af interesse at få beskrevet fx linjen for Peters vækst over årene ved hjælp af datapinde.

I øvrigt skal det pointeres, at man med VisiStat kan foretage mangeartede beskrivelser på kryds og tværs, men hvilke beskrivelser, der er meningsfulde eller meningsløse ved et bestemt datasæt, må brugeren afgøre.

### 4.1 Tabel (1 talsæt ad gangen)

Nedenfor er for observationssættet 'Martins tal' valgt beskrivelsen Tabel:

| ₽ |       | Α 🔻         | В | • |   | Tabel       |   |    |       |       | -<br>- |  |  |
|---|-------|-------------|---|---|---|-------------|---|----|-------|-------|--------|--|--|
|   | Navne | Martins tal |   |   |   | Martins tal |   |    |       |       |        |  |  |
| 1 |       | 1           |   |   |   |             |   |    |       |       |        |  |  |
| 2 |       | 2           |   |   |   | Observation | h | н  | f     | F     |        |  |  |
| 3 |       | 5           |   |   |   | 1           | 4 | 4  | 0,160 | 0,160 |        |  |  |
|   |       |             |   |   |   | 2           | 4 | 8  | 0,160 | 0,320 |        |  |  |
| 4 |       | 1           |   |   |   | 3           | 8 | 16 | 0,320 | 0,640 |        |  |  |
|   |       |             |   |   | _ | 4           | 5 | 21 | 0,200 | 0,840 |        |  |  |
| 5 |       | 2           |   |   |   | 5           | 4 | 25 | 0,160 | 1,000 |        |  |  |
| E |       | 2           |   |   |   |             |   |    |       |       |        |  |  |

Som det ses får man de forskellige observationer angivet i voksende orden og for hver observation angives hyppighed (h), summeret hyppighed (H), frekvens (f) og summeret frekvens (F). Der summeres altså 'nedefra og op'. Ordet kumuleret anvendes undertiden i stedet for summeret og frekvens omtales også som relativ hyppighed.

Hvis datasættet er af typen Gruppering, eller hvis man har grupperet observationssættet, så vil tabellen, som det ses nedenfor, angive grupperingens intervalgrænser, intervallets midtpunkt, intervalhyppigheden (h), den summerede intervalhyppighed (H), intervalfrekvensen (f) samt den summerede frekvens for intervallets øvre grænse (F).

| F    | •    | G           | 🚻 Tabel     |        |     |       |       |       | - |
|------|------|-------------|-------------|--------|-----|-------|-------|-------|---|
| BMI  | _    |             |             |        | BMI |       |       |       |   |
|      | 26,1 | <b>^</b>    | later vel   |        |     |       | 4     | -     |   |
| 2    | 22,2 |             | Interval    | Matpkt | n   | п     | T     | F     |   |
|      | 25.1 |             | 0,0 - 20,0  | 10,000 | 2   | 2     | 0,087 | 0,087 |   |
| 23,1 |      | 20,0 - 25,0 | 22,500      | 13     | 15  | 0,565 | 0,652 |       |   |
| 23.0 |      |             | 25,0 - 30,0 | 27,500 | 6   | 21    | 0,261 | 0,913 |   |
|      |      |             | 30,0 - 50,0 | 40,000 | 2   | 23    | 0,087 | 1,000 |   |
| 1    | 18,6 |             |             |        |     |       |       |       |   |

Tallene i tabellens søjler h, f og F. Kan som det ses af listen over mulige beskrivelser afbildes grafisk i henholdsvis hyppighedsgraf, frekvensgraf og sumfrekvensgraf (se nedenfor).

#### 4.2 Mærketal (1 eller 2 talsæt ad gangen)

Mærketal omtales også som deskriptorer.

#### Mærketal for et observationssæt

Nedenfor er for observationssættet 'Martins tal' valgt beskrivelsen Mærketal:

| A          | •  | В | - | 🧱 Mærketal             |
|------------|----|---|---|------------------------|
| Martins ta | al |   |   | Martins tal            |
|            |    |   |   | <u> </u>               |
|            | 2  |   |   | Antal observationer 25 |
|            | 5  |   |   |                        |
|            |    |   |   | Mindsteværdi 1         |
|            |    |   |   | – Størsteværdi 5       |
|            |    |   |   | Variationsbredde 4     |
|            | 2  |   |   | Iypetal 3              |
|            |    |   |   | Nedre kvartil 2 00     |
|            | E  |   |   | Median 3.00            |
|            |    |   |   | Øvre kvartil 4.00      |
|            |    |   |   |                        |
|            | 3  |   |   | Middeltal 3,04         |
|            |    |   |   | Varians 1,64           |
|            | 4  |   |   | Standardafvigelse 1,28 |
|            | 4  |   |   |                        |

Typetallet er den observation, hvis hyppighed er størst.

Variationsbredden er et mål for observationernes spredning og findes som forskellen mellem størsteværdi og mindsteværdi.

Nedre kvartil er den mindste observation, hvis summerede frekvens er mindst 0,25. Medianen er den mindste observation, hvis summerede frekvens er mindst 0,50. Øvre kvartil er den mindste observation, hvis summerede frekvens er mindst 0,75.

Varians og standardafvigelse er (ligesom variationsbredde) spredningsmål. De bliver i almindelighed ikke brugt i skolen, men man støder ofte på dem ved statistiske beskrivelser. Standardafvigelsen er kvadratroden af variansen. De måler observationernes spredning set i forhold til middeltallet. Deraf deres placering ovenfor sammen med middeltallet. Middeltallet omtales også som middelværdien eller gennemsnittet.

#### Mærketal for en gruppering

Nedenfor er for det grupperede observationssæt 'BMI' valgt beskrivelsen Mærketal:

Mærketallene for et grupperet observationssæt er beregnet ud fra grupperingen og ikke ud fra de oprindelige observationer:

Typeinterval findes hvis alle intervallerne er lige lange og et af dem har en hyppighed, der er større end ethvert andet intervals.

Nedre kvartil, median og øvre kvartil er beregnet ved lineær interpolation ud fra en antagelse om, at alle observationerne i et interval ligger jævnt fordelt over intervallet.

Middeltal, varians og standardafvigelse er beregnet ud fra en antagelse om, at alle et intervals observationer ligger i intervallets midtpunkt.

| F 🔻  | G        | 🛅 Mærketal                   |                  |
|------|----------|------------------------------|------------------|
| BMI  |          | BMI                          |                  |
| 26,1 | <u> </u> |                              |                  |
| 22,2 |          | Antal observationer          | 23               |
| 25,1 |          |                              |                  |
| 23,0 |          | Variationsbredde             | 50,0             |
| 18,6 |          | l ypeinterval                | 20,0 - 25,0      |
| 21,3 |          | Nedre kvartil                | 21,442           |
| 22,2 |          | Median<br>Nore koartil       | 23,654<br>26,875 |
| 27,2 |          |                              | 20,075           |
| 32,2 |          | Middeltal                    | 24,239           |
| 25.4 |          | Varians<br>Stepderdefuigelee | 43,715           |
| 19,8 |          |                              | 0,012            |

#### Mærketal for to observationssæt ad gangen

Nedenfor er for de to observationssæt Højde og Vægt valgt beskrivelsen Mærketal:

| B 🔻   | С 🔻  | 🗮 Mærketal                                      |
|-------|------|-------------------------------------------------|
| Højde | Vægt | Høide og Vægt                                   |
| 175   | 80   | ····;····;····;····;····                        |
| 167   | 62   | Antal tabellinjer 23                            |
| 167   | 70   | Krydstabelstørrelse 15 x 20                     |
| 163   | 61   |                                                 |
| 164   | 50   | Kovarians 37,73<br>Korrelationskoefficient 0,35 |
| 172   | 63   |                                                 |
| 175   | 68   | Regressionslinje:<br>Y = aX + b , hvor          |
| 158   | 68   | a= 0,47                                         |
| 169   | 92   |                                                 |
| 184   | 86   | Chi-kvadrat værdi 268,33                        |
| 174   | 60   |                                                 |

Derved får man angivet mærketal, der beskriver samvariationen mellem de to observationssæt. Dette er ikke noget man traditionelt tager op i skolen, men det er ikke usædvanligt, at man tager det op ved lærerseminariets matematikundervisning, og det er ligesom varians og standardafvigelse mærketal, man ofte kan se refereret.

#### 4.3 Datapinde (Op til 6 talsæt ad gangen)

Nedenfor er afmærket 4 kolonner (kun de to kan ses) Vægt, Skonummer, Kraniemål og BMI og der er valgt beskrivelsen Datapinde.

For hver elev kan man så se disse fire mål afbildet som datapinde

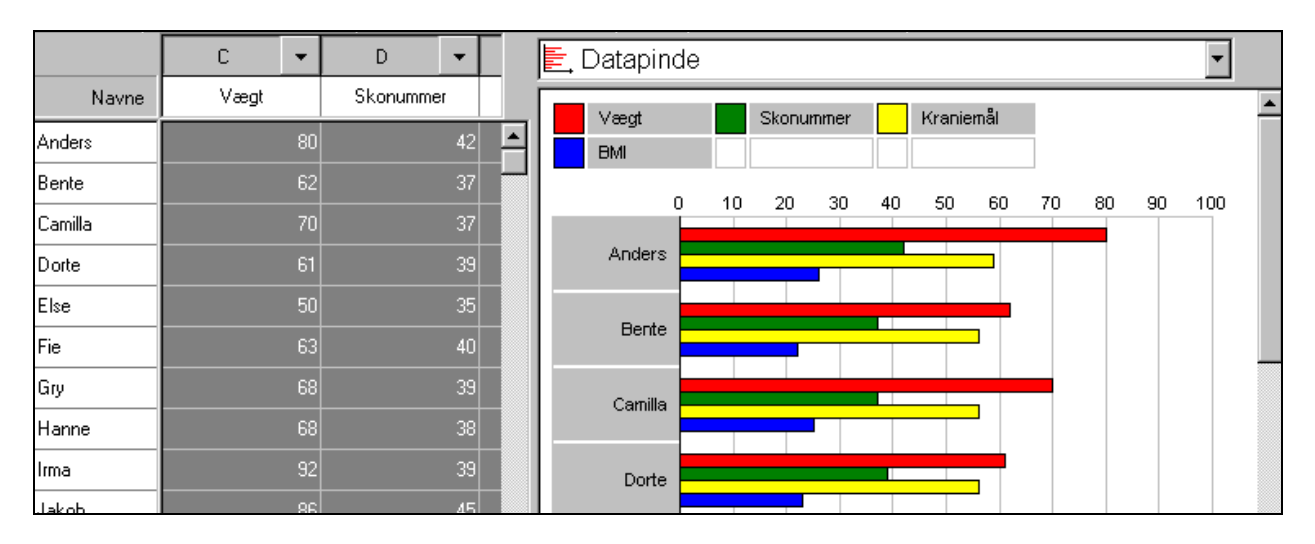

Nedenfor er afmærket 6 linjer og disse er afbildet som Datapinde. Så her kan man sammenligne de 6 elevers højde, vægt, skonummer og kraniemål.

| ₽  |         | A     | •   | В    | •  | С        | 🔄 Datapinde 🔽 🔽                  |   |
|----|---------|-------|-----|------|----|----------|----------------------------------|---|
|    | Navne   | Højde |     | Vægt |    | Skonun   | Anders Bente Camilla             | _ |
| 1  | Anders  |       | 175 |      | 80 | <b>^</b> | Dorte Else Fie                   |   |
| 2  | Bente   |       | 167 |      | 62 |          |                                  |   |
| 3  | Camilla |       | 167 |      | 70 |          |                                  | 1 |
| 4  | Dorte   |       | 163 |      | 61 |          | Højde                            |   |
| 5  | Else    |       | 164 |      | 50 |          |                                  |   |
| 6  | Fie     |       | 172 |      | 63 |          | Venet                            |   |
| 7  | Gry     |       | 175 |      | 68 |          | Vægi                             |   |
| 8  | Hanne   |       | 158 |      | 68 |          |                                  |   |
| 9  | Irma    |       | 169 |      | 92 |          | Skonummer                        |   |
| 10 | Jakob   |       | 184 |      | 86 |          |                                  |   |
| 11 | Kim     |       | 174 |      | 60 |          | Kranian St                       |   |
| 12 | Lars    |       | 187 |      | 73 |          |                                  |   |
| 13 | Mia     |       | 172 |      | 67 |          | 0 10 30 50 70 90 110 130 150 170 | 1 |

Ved Datapinde kan man højst afmærke 6 kolonner eller linjer.

#### 4.4 Hyppighedsgraf (1 talsæt ad gangen)

Nedenfor er der for observationssættet Martin valgt beskrivelsen Hyppighedsgraf.

Ud ad den vandrette akse er afsat de forskellige tal der forekommer i datasættet, og over hvert af dem er anbragt en pind, der angiver hvor mange gange tallet forekommer i datasættet.

| Α 🔻         | В | <b>•</b> |    | Hyppighedsgraf | <b>-</b> |    |
|-------------|---|----------|----|----------------|----------|----|
| Martins tal |   |          |    | Martins tal    |          |    |
|             | 1 | <b>_</b> | 8  |                |          | ]  |
|             | 5 |          | 7  |                |          |    |
|             | 1 |          |    |                |          |    |
|             | 2 |          | 6  |                |          |    |
|             | 2 |          |    |                |          |    |
|             | 1 |          | 5  |                |          |    |
|             | 5 |          | 4  |                |          |    |
|             | 1 |          |    |                |          |    |
|             | 3 |          | 3  |                |          |    |
|             | 4 |          |    |                |          |    |
|             | 2 |          | 2  |                |          |    |
|             | 4 |          | 1  |                |          |    |
|             | 3 |          |    |                |          |    |
|             | 3 | <b>_</b> | 0, |                |          | ļ. |
| •           | - | •        |    |                | · · ·    | -  |

## 4.5 Frekvensgraf (1 talsæt ad gangen)

Nedenfor er der for observationssættet Martin valgt beskrivelsen *Frekvensgraf*. Den ligner Hyppighedsgrafen, blot er det ikke tallets hyppighed, der er afbildet ved en pind, men derimod tallets frekvens (dvs. den relative hyppighed).

| Tabel                 |                  |                          |                                           | <b>•</b>                                  | F                            | Frekvensgraf |
|-----------------------|------------------|--------------------------|-------------------------------------------|-------------------------------------------|------------------------------|--------------|
|                       | Mar              | tins tal                 |                                           |                                           | 0.40                         | Martins tal  |
| Observation           | h                | н                        | f                                         | F                                         | 0,40                         |              |
| 1<br>2<br>3<br>4<br>5 | 4<br>8<br>5<br>4 | 4<br>8<br>16<br>21<br>25 | 0,160<br>0,160<br>0,320<br>0,200<br>0,160 | 0,160<br>0,320<br>0,640<br>0,840<br>1,000 | 0,35<br>0,30<br>0,25         |              |
|                       |                  |                          |                                           |                                           | 0,20<br>0,15<br>0,10<br>0,05 |              |

#### To beskrivelser og samspil mellem dem

For at kunne se både Tabel og Frekvensgraf på en gang bruges skærmopdelingsknappen og i det nye beskriv vindue til venstre er valgt beskrivelsen Tabel. Man må muligvis trække i skillevæggen mellem de to beskrivelsesvinduer for at komme til at se hele tabellen.

Man kan nu, som vist ovenfor, illustrere sammenhængen mellem Tabel og Frekvensgraf ved enten at klikke på en linje i tabellen og så se den tilhørende observation og dens frekvens afmærket på grafen, eller ved at klikke på en observationsværdi på den vandrette akse og så se den tilhørende linje i tabellen blive markeret.

#### 4.6 Sumfrekvensgraf (1 talsæt ad gangen)

Nedenfor er der for observationssættet Martin valgt beskrivelsen *Sumfrekvensgraf*. Sumfrekvensgrafen er ved dette ikke-grupperede observationssæt et såkaldt trappediagram.

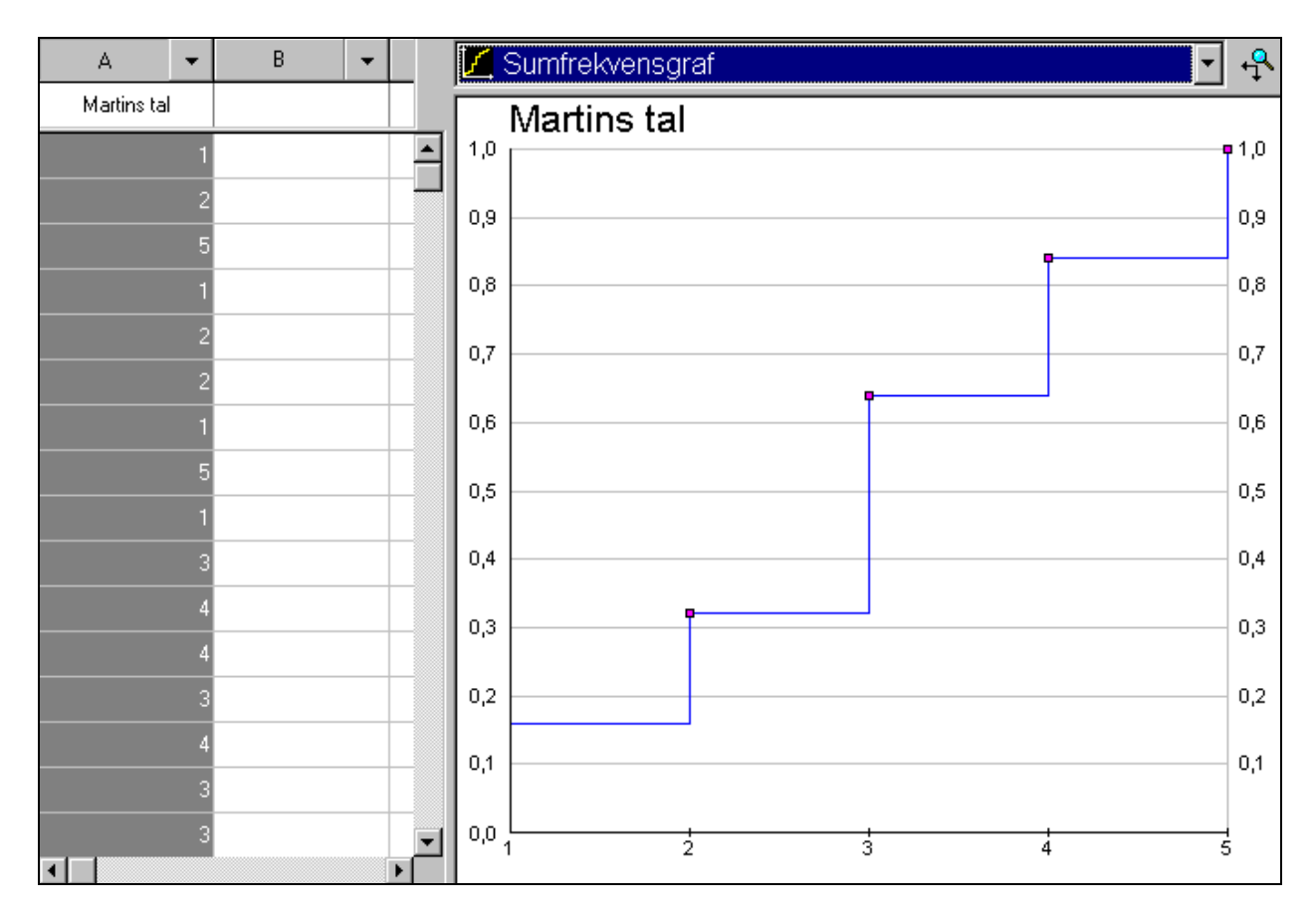

#### To beskrivelser og samspil mellem dem

Sumfrekvensgrafen er tegnet ud fra de summerede frekvenser, sådan som man kan se dem ved beskrivelsen Tabel. For at kunne se både Tabel og Sumfrekvensgraf på en gang bruges

skærmopdelingsknappen  $\coprod$ , og i det nye beskriv vindue til venstre vælges beskrivelsen Tabel. Man må muligvis trække i skillevæggen mellem de to beskrivelsesvinduer for at komme til at se den del af tabellen, der indeholder de summerede frekvenser (F).

Man kan nu, som vist nedenfor, illustrere sammenhængen mellem tabel og sumfrekvensgraf ved enten at klikke på en linje i tabellen og så se den tilhørende observation og dens summerede frekvens indtegnet på grafen, eller ved at klikke på en observationsværdi på den vandrette akse og så se den tilhørende linje i tabellen blive markeret.

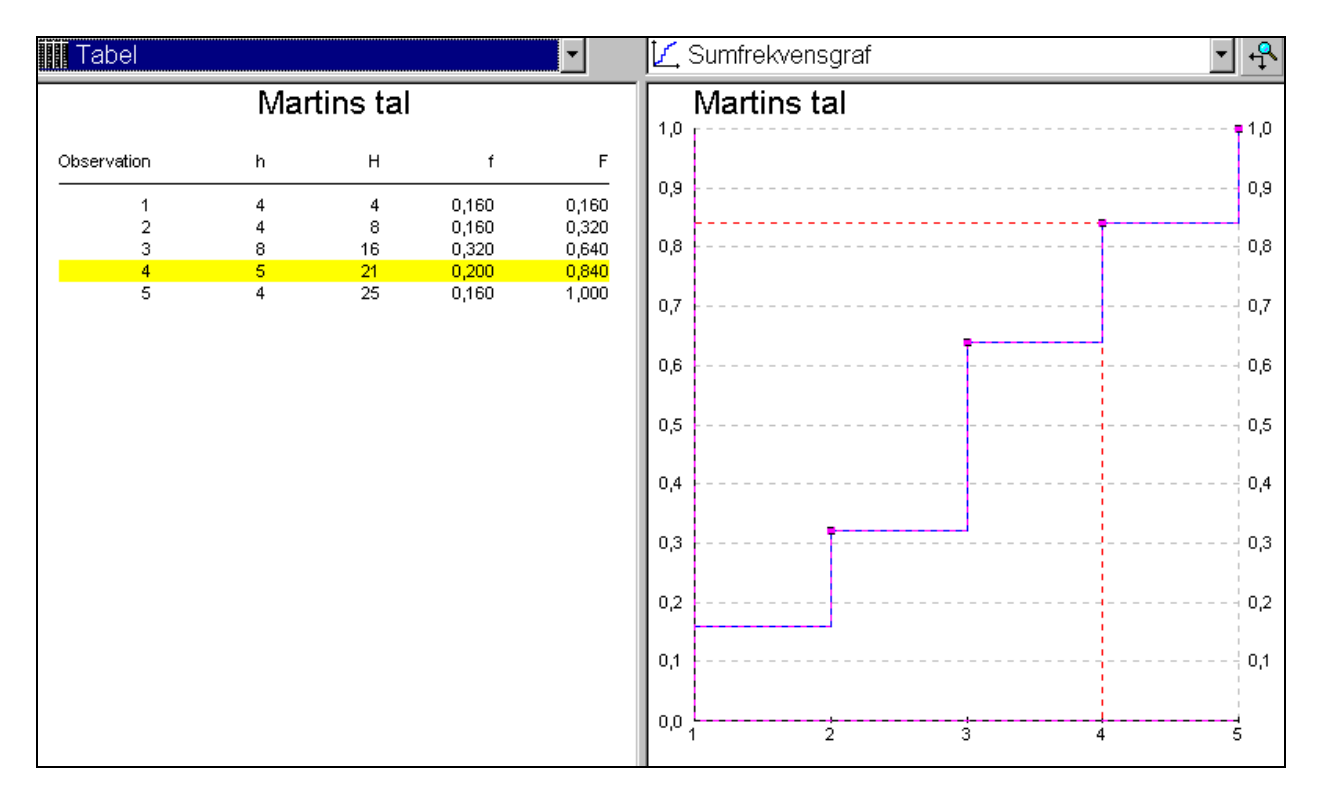

#### Samhørende X/Y-værdier ved sumfrekvensgraf

Ved sumfrekvensgrafen dukker en *XYværdiknappen* op i øverste højre hjørne. Ved klik på denne kommer følgende dialogboks frem:

| Beregn (x,y) |          |
|--------------|----------|
| X: 4,000     | Y: 0,75  |
| Regn         | Rens Luk |

Den kan bruges til af finde samhørende X- og Y-værdier ved sumfrekvensgrafen. Nedenfor ønsker man først at finde den øvre kvartil, så i Y-feltet er indtastet 0,75 og klik på Regn har så givet den tilhørende tilhørende observation (X-værdi). Altså talsættets øvre kvartil er 4. Samtidig illustreres dette grafisk med en rød stiplet linie:

Det sidste billede illustrerer resultatet af i X-feltet at have indtastet værdien 2,5 og fået beregnet den tilhørende Y-værdi (summeret frekvens) til 0,320. Som vist angives med pil, om beregningen er fra X til Y eller omvendt.

Ved klik på får man mulighed for at se en beskrivelse i stort størrelse.

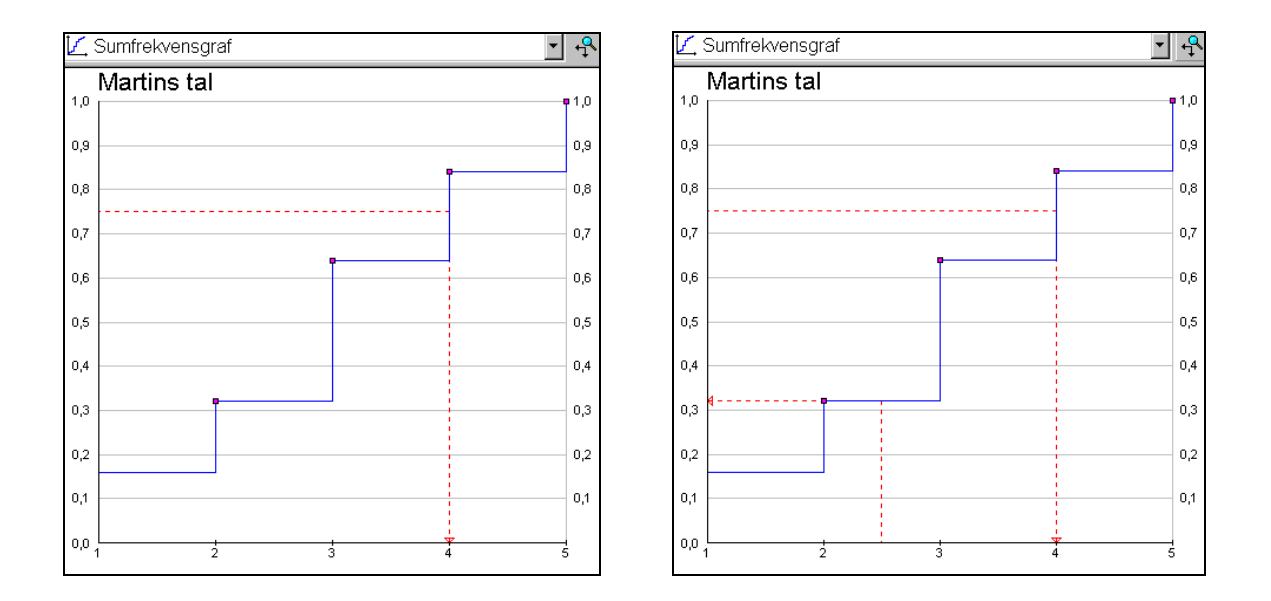

#### 4.7 Cirkeldiagram (1 talsæt ad gangen)

Cirklen er delt op i cirkeludsnit. Et cirkeludsnit til hver af de forskellige observationer. Observationens frekvens bestemmer cirkeludsnittets størrelse. Således har observationerne 1, 2 og 5 samme størrelse på deres cirkeludsnit, mens observationen 3 har et dobbelt så stort cirkeludsnit.

Der må højst være 16 forskellige observationer.

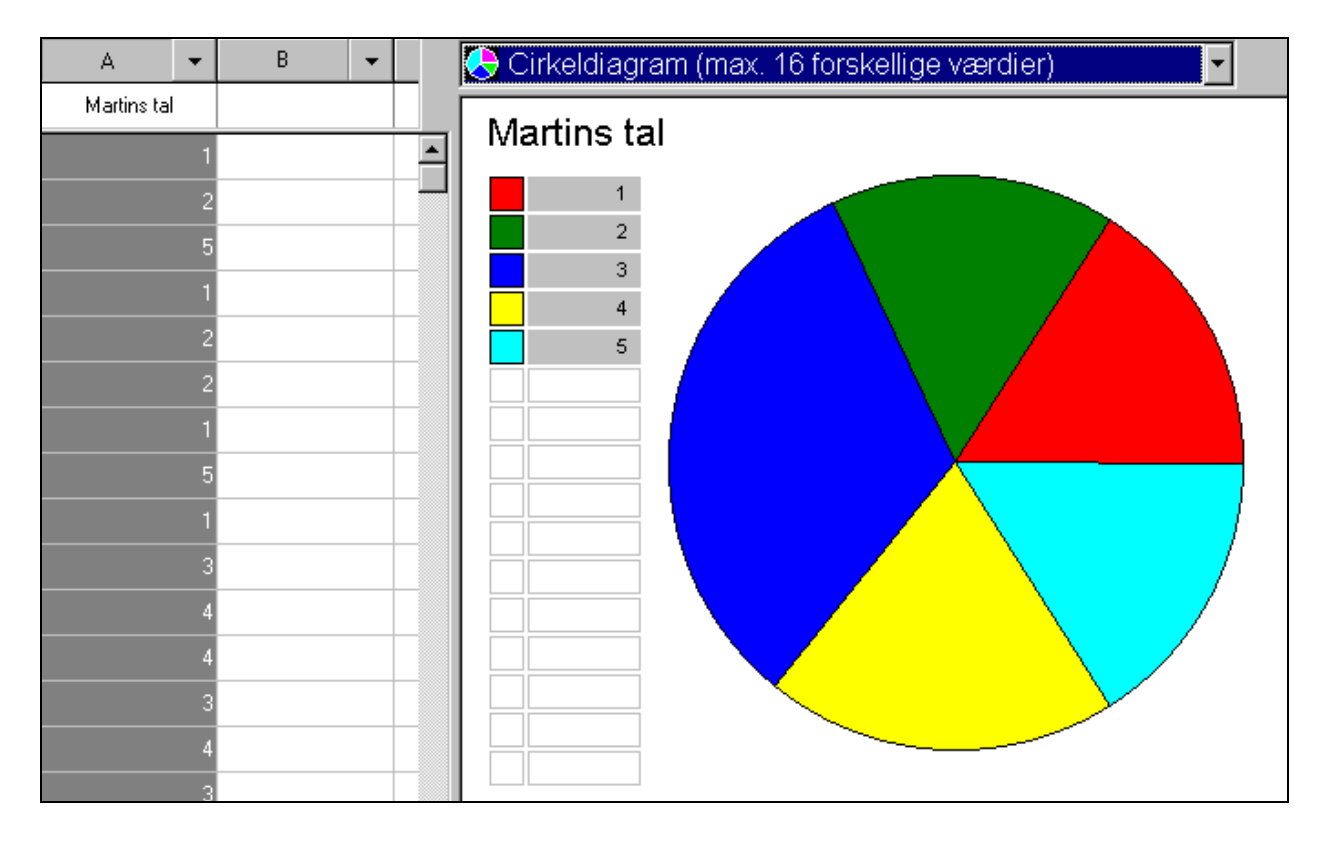

#### 4.8 Krydstabel (2 talsæt ad gangen)

Nedenfor er de to observationssæt Køn og Højde afmærket, og der er valgt beskrivelsen Krydstabel. En krydstabel kaldes også for en kombineret hyppighedstabel. Af den kan man fx aflæse, at der var 3 personer med køn 2 (det vil her sige kvinder) og højde 172 cm, og der var ingen mænd med denne højde. Man kan også (af nederste linie) se, at de 23 personer fordelte sig med 7 mænd og 16 kvinder.

|         | А   | • | В     | •   |   |          | (rydstabel |     |    |           |
|---------|-----|---|-------|-----|---|----------|------------|-----|----|-----------|
| Navne   | Køn |   | Højde |     |   |          |            | Køn |    |           |
| Anders  |     |   |       | 175 | 4 |          |            | 1   | 2  | Hyppighed |
| Bente   |     | 2 |       | 167 |   | ല്പ      | 151        | 0   | 1  | 1         |
| Camilla |     | 2 |       | 167 | Ĩ | <u>ē</u> | 158        | 0   | 1  | 1         |
| Dorte   |     | 2 |       | 163 |   | ┶╽       | 163        | 0   | 1  | 1         |
| Else    |     | 2 |       | 164 |   |          | 164        | 0   | 2  | 2         |
| Fin     |     |   |       | 170 |   |          | 167        | 0   | 2  | 2         |
|         |     |   |       | 172 | - |          | 168        | 0   | 2  | 2         |
| Gry     |     | 2 |       | 175 |   |          | 169        | 0   | 1  | 1         |
| Hanne   |     | 2 |       | 158 |   |          | 172        | 0   | 3  | 3         |
| Irma    |     | 2 |       | 169 |   |          | 174        | 0   | 1  | 1         |
| Jakob   |     |   |       | 184 |   |          | 175        | 2   | 1  | 3         |
| Kim     |     |   |       | 174 |   |          | 180        | 1   | 0  | 1         |
|         |     |   |       | 174 | - |          | 183        | 1   | 1  | 2         |
| Lars    |     | 1 |       | 187 |   |          | 184        | 1   | 0  | 1         |
| Mia     |     | 2 |       | 172 |   |          | 186        | 1   | 0  | 1         |
| Nils    |     |   |       | 175 |   |          | 187        | 1   | 0  | 1         |
| Olga    |     | 2 |       | 183 |   |          | Hyppighed  | 7   | 16 | 23        |

En krydstabel kan blive meget stor, hvis man har mange forskellige observationer i begge observationssæt. I et sådant tilfælde kan det være nyttigt at gruppere hvert af de to observationssæt, før man vælger Krydstabel. Krydstabellens størrelse kan i øvrigt aflæses ved Mærketal for de to observationssæt sammen.

#### 4.9 Krydsdiagram (2 talsæt ad gangen)

Nedenfor er de to observationssæt Højde og Vægt afmærket og afbildet i et Krydsdiagram (kaldes også prikdiagram). Talparret i en linje fastlægger et punkt i koordinatsystemet. Hver person er altså afbildet ved en rød prik.

Den indtegnede røde linje er regressionslinjen.

|         | В     | •   | С    | •  |         |          | Kryd     | rdsdiagram                            |
|---------|-------|-----|------|----|---------|----------|----------|---------------------------------------|
| Navne   | Højde |     | Vægt |    |         |          |          | Høide                                 |
| Anders  |       | 175 |      | 80 | <b></b> | ಕ        | 100      |                                       |
| Bente   |       | 167 |      | 62 |         | 8        |          |                                       |
| Camilla |       | 167 |      | 70 |         | <b>_</b> |          |                                       |
| Dorte   |       | 163 |      | 61 |         |          | 90       |                                       |
| Else    |       | 164 |      | 50 |         |          |          |                                       |
| Fie     |       | 172 |      | 63 |         |          |          |                                       |
| Gry     |       | 175 |      | 68 |         |          | 80       |                                       |
| Hanne   |       | 158 |      | 68 |         |          |          |                                       |
| Irma    |       | 169 |      | 92 |         |          |          |                                       |
| Jakob   |       | 184 |      | 86 |         |          | 70       |                                       |
| Kim     |       | 174 |      | 60 |         |          |          |                                       |
| Lars    |       | 187 |      | 73 |         |          |          |                                       |
| Mia     |       | 172 |      | 67 |         |          | 60       |                                       |
| Nils    |       | 175 |      | 76 |         |          |          |                                       |
| Olga    |       | 183 |      | 82 |         |          |          |                                       |
| Pia     |       | 164 |      | 56 | -       |          | 50<br>1: | L L L L L L L L L L L L L L L L L L L |

Regressionslinjens ligning kan ses ved beskrivelsen Mærketal for de to observationssæt. Ligeledes finder man her Kovarians og Korrelationskoefficient.

| Højde og Va                            | ægt     |
|----------------------------------------|---------|
| Antal tabellinier                      | 23      |
| Krydstabelstørrelse                    | 15 × 20 |
| Kovarians                              | 37,73   |
| Korrelationskoefficient                | 0,35    |
| Regressionslinje:<br>Y = aX + b , hvor |         |
| a =                                    | 0,47    |
| b =                                    | -8,92   |
| Chi-kvadrat værdi                      | 268.33  |

## 5. Udskrivning

Med valget *Filer/Indstil printer*... får man mulighed for at vælge printer og for at indstille denne.

Med valget *Filer/Udskriv* får man mulighed for at udskrive de afmærkede datasæt, og de beskrivelser, der er mulige for de afmærkede datasæt. Beskrivelserne behøver ikke at være synlige på skærmen for at kunne udskrives.

Før udskrivningen får man mulighed for at indtaste et navn, der vil komme på udskriften, så man kan identificere den.

#### 6. Eksport af datasæt og beskrivelser

Med menuvalget Redigér/Kopiér til klippebord/ ... kan et datasæt eller en beskrivelse anbringes på Windows klippebord, hvorfra det så kan hentes ind i fx et tekstbehandlingsprogram.

## 7. Filer

VisiStat-filer kendes på navneudvidelsen .vis

Hvis man ønsker at beskytte en VisiStat-fil mod overskrivning, så gøres dette i Windows styresystemet: HØJRE-klik på filnavnet og vælg fra den derved fremkomne menu: Egenskaber. Hak dernæst Skrivebeskyttet af i dialogboksen.

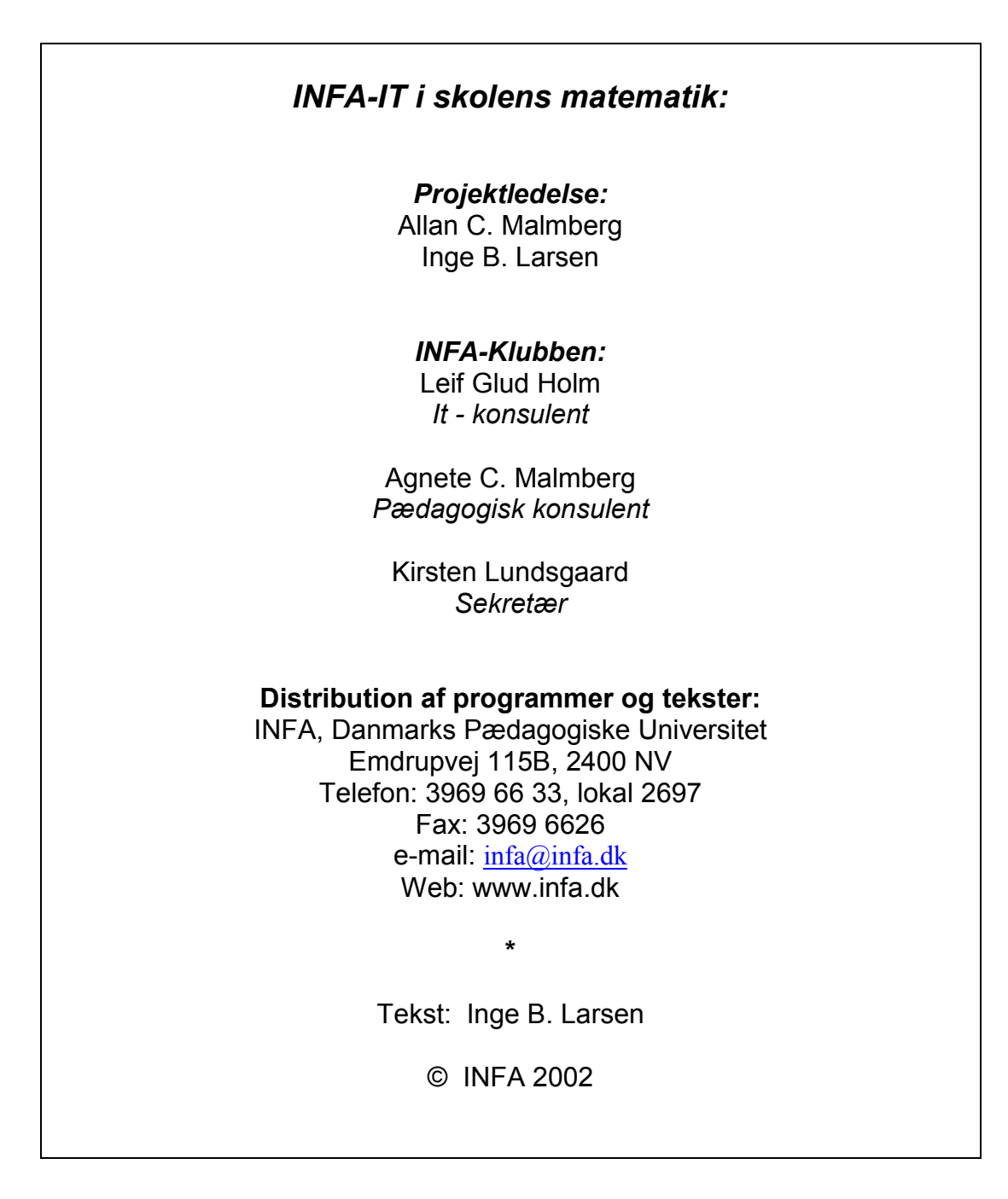

MI 169 ISBN 87-7701-935-0